# **CowCounter-App**

# Skript 2016

Konfigurations- und Schulungsunterlagen

| Schulung: | Didaktische Ansätze zur Android-Programmierung |
|-----------|------------------------------------------------|
| Referent: | Christine Janischek                            |

Stand: 7. Jun 2016

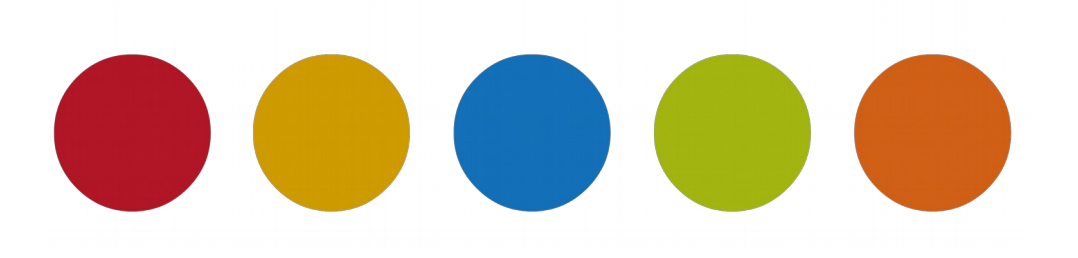

© Christine Janischek

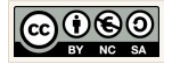

# Inhaltsverzeichnis

| 1 Allgemeines                                                    | 3  |
|------------------------------------------------------------------|----|
| 2 Das Projekt Cow Counter                                        | 5  |
| 2.1 Überblick                                                    | 5  |
| 2.2 Grundlagen: Projekt erzeugen                                 | 6  |
| 2.3 View: Layouts, Komponenten & XML für die Benutzeroberfläche  | 10 |
| 2.4 Modell: Implementierung der Fachklassen für die Datenhaltung | 28 |
| 2.5 Controller: Ereignisse steuern                               | 33 |

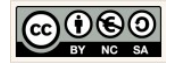

# **1** Allgemeines

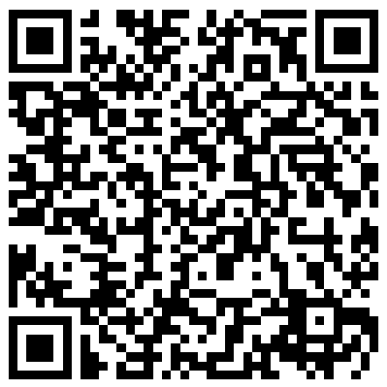

Das Skript schildert den Umgang mit Android Studio anhand von konkreten Beispielen die unter Umständen auch in den Unterricht im Fachbereich Wirtschaftsinformatik respektive im Fachbereich Informatik einbetten lassen.

Aktuelle Versionen des Skriptes selbst und die im Skript behandelten Quellcodes können Sie online herunterladen und testen:

Skript & Sources für die Projekte (für Fortgeschrittene):

→ <u>Alle Arbeitsmaterialien in Chrissis Edublog herunterladen</u>

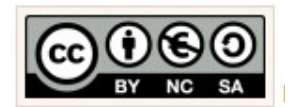

Für alle Inhalte gilt natürlich das Urheberrecht. Ich selber achte auch darauf. Um Details zur Creative-Commons-Lizenz für die von mir selbst verfassten Texte und Quellcodes zu erhalten, klicken Sie links auf das CC-BY-NC-SA-Logo. Für Ergänzungsund/oder Verbesserungsvorschläge schreiben Sie mir bitte eine E-Mail: cjanischek@gmx.de

Weitere Skripte und Sources online:

Einführung in die Programmierung von Android Apps anhand klassischer Unterrichtsbeispiele Fortgeschrittene Apps mit Android Studio erstellen Android Apps erstellen Java Programmieren im Unterricht Java-E-Learning zum Unterricht Objektorientierte Sytementwicklung in Java Dynamische Webseiten mit PHP (objektorientiert) programmieren Webprogrammierung im Unterricht Entwickeln mit Javascript Framework (JQuery, JQuery mobile) Einführung in PHP und die WordPress-Theme-Entwicklung Relationale Datenbanken

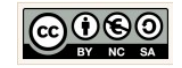

Alle Quellangaben wurden nach bestem Gewissen genannt und aufgeführt. Permanent begleitende Literatur waren:

#### [BUC01]

Buchalka, Tim, "Master Android 6.0 Marshmallow Apps Development Using Java", timbuchalka.com, 2016, Udemy Course

#### [KUE01]

Künneth, Thomas, "Android 5 – Apps entwickeln mit Android Studio",978-3-8362-2665-3, 2015, Galileo Computing

#### [WAC00]

Wagner, Chris, "Das Android SQLite Datenbank Tutorial", <u>http://www.programmierenlernenhq.de/android-sqlite-datenbank-tutorial/</u>, 2016, programmierenlernenhq.de, zuletzt getestet am 09.04.2016

#### [FLE00]

Flowers, Eric, "WeatherIcons",<u>https://github.com/erikflowers/weather-icons/tree/master/font</u>, 2016, <u>http://www.helloerik.com</u>, zuletzt getestet am 26.04.2016

#### [HAA00]

Hathibelagal, Ashraff "Create a Weather App on Android", <u>http://code.tutsplus.com/tutorials/create-a-weather-app-on-android--cms-21587</u>, zuletzt getestet am 26.04.2016

[AZF00]

Azzola, Francesco "Android: Build real weather app: JSON, HTTP and Openweathermap", <u>https://www.javacodegeeks.com/2013/06/android-build-real-weather-app-json-http-and-</u> <u>openweathermap.html</u>, 2013, zuletzt getestet am 30.04.2016

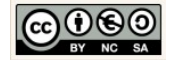

# 2 Das Projekt Cow Counter

## 2.1 Überblick

### Cow Counter App:

Das Projekt soll an einer Benutzeroberfläche zeigen, auf welche Weise Layouts für die Darstellung und Manipulation eines einfachen Säulendiagramms, genutzt werden können. Die Cow Counter App ermöglicht zudem die Steuerung zweier Zählervariablen (Inkrementieren, Dekrementieren), um die Anzahl brauner und schwarz-weißer Kühe über die Benutzeroberfläche der Anwendung zu zählen.

| Weather App                                                                                                    | Friends App                                                                                                    | Wortspiele App                                                                                                    | Cow-Counter App                                                                                                    |
|----------------------------------------------------------------------------------------------------|----------------------------------------------------------------------------------------------------|----------------------------------------------------------------------------------------------------|----------------------------------------------------------------------------------------------------|
|                                                                                                    |                                                                                                    |                                                                                                    |                                                                                                    |
|                                                                                                    | Vorname Nachname         49 (171) 69 64 043         Info@domain.de         Karl         49 (172) 3623 455         karl@mydomain.de         Ulii         49 (172) 55 54 345         ulii@mydomain.de         Ulii         49 (172) 32 34 578         chris@49 (172) 32 34 578         chris@hydomain.cem | Vortspiele<br>Vortspiele<br>Vort suchen<br>Vort suchen<br>Vort suchen<br>A s d f g h j k l<br>2 x c v b n m<br>7123 ,<br>V 0 | Igiu Cow Counter     Igiu Cow Counter     Igiu Cow Counter |
| Tags:<br>OpenWeatherMap, http,<br>Netzwerk, JSONObject,<br>Fragment, Schrift, Excepti-<br>ons, Fehlerbehandlung,<br>Thread, Dialog | Tags:<br>Datenbankzugriff, SQLite,<br>ListView, Menüs, Dialog                                                                                                    | Tags:<br>Stringverarbeitung, Kon-<br>trollstrukturen, Spinner,<br>Dialoge, Fallunterscheidun-<br>gen, Schleifen, Algorithmen | Tags:<br>Zähler, Inkrementieren, De-<br>krementieren, Layouts,<br>Säulendiagramm                                                                                                    |

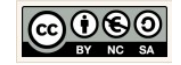

# 2.2 Grundlagen: Projekt erzeugen

| Welcome to Android Studio — X if                                                                                                    | Ein Neues Projekt erzeugen.                                                                                                    |
|----------------------------------------------------------------------------------------------------|----------------------------------------------------------------------------------------------------|
| Android Studio                                                                                                    | Der angezeigte Dialog öffnet sich für den Fall,<br>dass zuvor alle Projekte geschlossen wurden<br>bzw. die Entwicklungsumgebung erstmals ge-<br>öffnet wird.                                                                                                    |
| ai<br>★ Start a new Android Studip, project<br>a<br>Dopen an existing Android Studio project<br>Check out project from Version Control →<br>If Import project (Eclipse ADT, Gradle, etc.)<br>If Import an Android code sample<br>Configure → Get Help → | Um ein neues Projekt zu erzeugen, wählen Sie<br>im Quick Start-Menü die Option → Start a new<br>Android Studio project.                                                                                                    |
| Create New Project X                                                                                                    | Legen Sie nun schrittweise die Eigenschaften<br>für Ihr neues Android-Projekt fest.<br>Geben Sie dazu die nebenstehend angezeigten<br>Angaben für                                                                                                    |
| Configure your new project         Application name:       CowCounterApp         Company Domain:       chrissi.example.com         Package name:       com.example.chrissi.cowcounterapp         Edit                                                   | <ol> <li>Application name:<br/>Der Anwendungsname.</li> <li>Company Domain:<br/>Ihre Internetadresse, die Ihrer Schule oder den<br/>Standardwert "name.example.com".</li> <li>Project location:<br/>Wir nutzen bestenfalls den bereits vorhandenen<br/>Arbeitsbereich in → EigeneDateien\Android_Apps<br/>der Digitalen Tasche auf dem USB-Stick.</li> </ol> |
| Project location: G:\Informatikstick2016\EigeneDateien\Android_Apps\CowCounterApp                                                                                                    | Je nach Konfiguration können diese Angaben<br>variieren                                                                                                    |
| Previous Next Cancel Finish                                                                                                    |                                                                                                    |

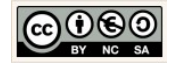

| Create New Project                                                                                                    | Laufzeitumgebung unserer Anwendung.                                                                                                    |
|----------------------------------------------------------------------------------------------------|----------------------------------------------------------------------------------------------------|
| Select the form factors your app will run on         Different platforms may require separate SDKs                                                                                                    | Wir wählen als Ziel unserer Anwendung das<br>API Level, mit der höchsten Abdeckung für die<br>Lauffähigkeit auf verfügbaren Android Geräten,<br>aus.                                   |
| Phone and Tablet Minimum SDK API 15: Android 4.0.3 (IceCreamSandwich)                                                                                                    | Der Assistent macht uns dazu einen Vorschlag<br>für Telefone und Tablets.                                                                                                    |
| Lower API levels target more devices, but have fewer features available.<br>By targeting API 15 and later, your app will run on approximately <b>97.3%</b> of the<br>devices<br>that are active on the Google Play Store.<br><u>Help me choose</u><br>Wear | Wir nehmen den Vorschlag an und klicken auf<br>die Schaltfläche → Next.                                                                                                    |
| Minimum SDK API 21: Android 5.0 (Lollipop)                                                                                                    |                                                                                                    |
| Android Auto Glass Minimum SDK Glass Development Kit Preview                                                                                                    |                                                                                                    |
| Previous Nex Cancel Finish                                                                                                    |                                                                                                    |
| Create New Project X                                                                                                    | Aktivität wählen.                                                                                                    |
| Add an Activity to Mobile                                                                                                    | Im ersten Schritt nutzen wir die einfachste<br>Form zur Steuerung von Ereignissen. Die<br>→ Empty Activity. Wählen wir diese Aktivität<br>bekommen wir einige Standards mitgeliefert.  |
| Add No Activity                                                                                                    | Wir wählen die $\rightarrow$ Empty Activity und klicken Sie auf die Schaltfläche $\rightarrow$ Next.                                                                                   |
| Basic Activity                                                                                                    | Hinweis:<br>Alternativ können wir auch die Option → Add No Ac-<br>tivity wählen und können dann nachträglich alle<br>Maßnahmen für die Implementierung der Activity<br>selber treffen. |
| Empty Activity Fullscreen Activity                                                                                                    |                                                                                                    |
| Previous Nint Cancel Finish                                                                                                    |                                                                                                    |

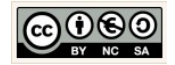

| 🕭 Create New Project X                                                                                                    | Aktivität anpassen.                                                                                                    |                                                                                                    |
|----------------------------------------------------------------------------------------------------|----------------------------------------------------------------------------------------------------|----------------------------------------------------------------------------------------------------|
| Customize the Activity                                                                                                    | Activities enthalten die Ereignissteuerung für<br>einen bzw. eine ganze Reihe von zusammenge-<br>hörenden Vorgänge (Interaktionen, Verhaltens-<br>weisen) einer App.                                                                                                    |                                                                                                    |
| Creates a new empty activity                                                                                                    | Übernehmen Sie die nebenstehenden Werte<br>und klicken Sie anschließend die Schaltfläche<br>→ Finish.                                                                                                    |                                                                                                    |
| Activity Name: CounterActivity CounterActivity CounterActivity Counter Layout Name: activity_counter                                                                                                    | Mit dem Klick auf $\rightarrow$ Finish wird die Projektstruktur (Architektur) erzeugt.                                                                                                    |                                                                                                    |
| Empty Activity                                                                                                    | Hinweis:<br>Je nach Rechnerausstattung kann die Erzeugung<br>einen Moment dauern.                                                                                                    |                                                                                                    |
| The name of the activity class to create           Previous         Next         Cancel         Finist                                                                                                    | Android Studio nutzt u.a. das Gradle-PlugIn als<br>Builtsystem. Gradle ist dabei ein Werkzeug das<br>komplett in Android Studio integriert ist und zur<br>Build-Automatisierung und - Management genutzt<br>wird. Jede Anwendung muss nach jeder Änderun-<br>gen im Quellcode neu erzeugt werden, dabei<br>werden außer der Kompilierung viele weitere Bin-<br>dungsprozesse (z.B. mit den Ressourcen)<br>durchgoführt                                                                                                    |                                                                                                    |
| Android View                                                                                                    | Projektstruktur am Anfang.                                                                                                    |                                                                                                    |
| CowCounterApp       app       src       main       java         Android <td <td="" <td<="" th=""><td>Im Anschluss an den abgeschlossenen Built-<br/>Prozess finden Sie im linken Frame die folgen-<br/>de Projektstruktur vor.          Im Anschluss an den abgeschlossenen Built-<br/>Prozess finden Sie im linken Frame die folgen-<br/>de Projektstruktur vor.         Im Anschluss an den Sie im linken Frame die folgen-<br/>de Projektstruktur vor.         Im Anschluss an den Sie im linken Frame die folgen-<br/>de Projektstruktur vor.         Im Anschluss and den Android         Im Android         Im Android     <!--</td--></td></td> | <td>Im Anschluss an den abgeschlossenen Built-<br/>Prozess finden Sie im linken Frame die folgen-<br/>de Projektstruktur vor.          Im Anschluss an den abgeschlossenen Built-<br/>Prozess finden Sie im linken Frame die folgen-<br/>de Projektstruktur vor.         Im Anschluss an den Sie im linken Frame die folgen-<br/>de Projektstruktur vor.         Im Anschluss an den Sie im linken Frame die folgen-<br/>de Projektstruktur vor.         Im Anschluss and den Android         Im Android         Im Android     <!--</td--></td> | Im Anschluss an den abgeschlossenen Built-<br>Prozess finden Sie im linken Frame die folgen-<br>de Projektstruktur vor.          Im Anschluss an den abgeschlossenen Built-<br>Prozess finden Sie im linken Frame die folgen-<br>de Projektstruktur vor.         Im Anschluss an den Sie im linken Frame die folgen-<br>de Projektstruktur vor.         Im Anschluss an den Sie im linken Frame die folgen-<br>de Projektstruktur vor.         Im Anschluss and den Android         Im Android         Im Android </td |
|                                                                                                    |                                                                                                    |                                                                                                    |

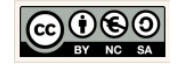

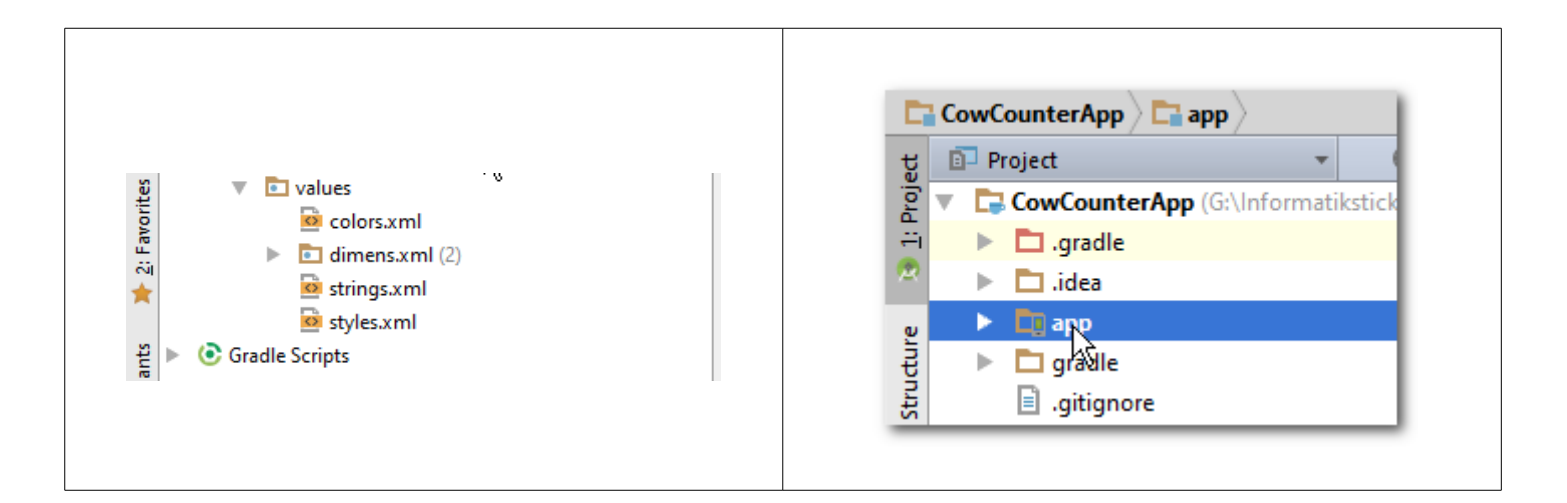

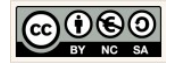

|                                                                                   | Vorgehensweise erläutern.                                                                                                    |
|-----------------------------------------------------------------------------------|----------------------------------------------------------------------------------------------------|
| 6.00                                                                              | Es folgen nun die Erläuterungen zur Erstellung<br>unserer Benutzeroberfläche. Dazu gehen wir<br>folgende Schritte:                                           |
| Aligau Cow Counter                                                                | <ol> <li>Bezeichner (Strings)<br/>deklarieren und initialisieren</li> <li>Farben deklarieren und initialisieren</li> <li>Activity-Layout anpassen</li> </ol> |
|                                                                                   | Folgen Sie der Schritt-Für-Schritt-Anleitung.<br>Bedenken Sie, dass fehlende Schritte nachträg-<br>lich zu Fehlern führen können.                            |
| Large Text<br>Large Text<br>+ - + -                                               |                                                                                                    |
| values                                                                            | Bezeichner (Strings) deklarieren und initialisie-<br>ren.                                                                                                    |
| dimens.xml                                                                        | Öffnen Sie dazu im Verzeichnis → app → res → values die Datei strings.xml mit einem Doppelklick auf den Dateinamen.                                          |
| values: strings.xml                                                               | Ergänzen Sie den fehlenden Quellcode.                                                                                                    |
| Vorher                                                                            | Bezeichner definieren.                                                                                                    |
| resources           Edit translations for all locales in the translations editor. | Für die Allgemeinen Angaben definieren wir dazu,<br>wie folgt:                                                                                               |
| <pre>1</pre>                                                                      | <pre><resources>     <string name="app_name"></string></resources></pre>                                                                                     |

# 2.3 View: Layouts, Komponenten & XML für die Benutzeroberfläche

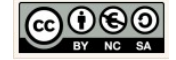

|                                                                                                    | <pre>white cow</pre>                                                              |
|----------------------------------------------------------------------------------------------------|-----------------------------------------------------------------------------------|
| Nachher                                                                                                    |                                                                                   |
|                                                                                                    |                                                                                   |
| 🔤 strings.xml ×                                                                                                    | Ergänzen Sie den Quellcode, wie nebenstehend                                      |
| Edit translations for all locales in the translations editor.                                                                                                    | angezeigt.                                                                        |
| 1 resources>                                                                                                    |                                                                                   |
| 2 <string name="app_name">Allgäu Cow Counter</string><br>3 <string name="logo_final_description">logo_banner</string>                                                                                                    |                                                                                   |
| 4 <string name="btAdd">Add cow</string><br>5 <string name="btRemove">Remove cow</string>                                                                                                    |                                                                                   |
| <pre>6 <string name="bt_add">+</string> 7 <string name="bt_remove">-</string></pre>                                                                                                    |                                                                                   |
| <pre>8 <string name="content_brown_cow_image">brown_cow</string> 9 <string name="content_sv_cov_image">void image"&gt;void image"&gt;void image"&gt;void image"&gt;void image"&gt;void image"&gt;void image"&gt;void image"&gt;void image</string></pre> |                                                                                   |
| 10                                                                                                    |                                                                                   |
|                                                                                                    |                                                                                   |
|                                                                                                    |                                                                                   |
| V is res                                                                                                    | Farben deklarieren und initialisieren.                                            |
| 💼 drawable                                                                                                    |                                                                                   |
| 🕨 🛅 layout                                                                                                    | Offinen Sie dazu im Verzeichnis $\rightarrow$ app $\rightarrow$ res $\rightarrow$ |
| 🕨 💼 mipmap-hdpi                                                                                                    | nelklick auf den Dateinamen.                                                      |
| 🕨 🖻 mipmap-mdpi                                                                                                    |                                                                                   |
| 🕨 🛅 mipmap-xhdpi                                                                                                    |                                                                                   |
| mipmap-xxhdpi                                                                                                    |                                                                                   |
| mipmap-xxxhdpi                                                                                                    |                                                                                   |
| Values                                                                                                    |                                                                                   |
|                                                                                                    |                                                                                   |
| 💁 dimens.xml                                                                                                    |                                                                                   |
| values: colors.xml                                                                                                    |                                                                                   |
| strings.xml × oclors.xml ×                                                                                                    | Anderung der Farben durchfuhren                                                   |
|                                                                                                    | Hexadezimalcodes für die verwendeten Farben:                                      |
| 1 xml version="1.0" encoding="utf-8"?                                                                                                    | <pre><color name="colorPrimary">#ff11afe5</color></pre>                           |
| 2 <resources></resources>                                                                                                    | <pre><color name="colorAccent">#ff11c4ff</color></pre>                            |
| 4 4                                                                                                    | <pre><color name="layout_hintergrund">#ff11afe5</color></pre>                     |
| 5 <color name="colorAccent">#FF4081</color>                                                                                                    | <pre><color name="layout_rechts">#fafafa</color></pre>                            |
| 7                                                                                                    |                                                                                   |
|                                                                                                    | Ergönzon Sie den Quellesde wie nebenstehend                                       |
| Vorher                                                                                                    | angezeigt                                                                         |
|                                                                                                    |                                                                                   |

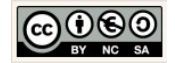

| strings.xml ×                                       |                                                    |                                                                                                    |
|-----------------------------------------------------|----------------------------------------------------|----------------------------------------------------------------------------------------------------|
| resources                                           |                                                    |                                                                                                    |
| 1 < aml version="1.0" encoding="utf-8"?>            |                                                    |                                                                                                    |
| 2 (                                                 | <resources></resources>                            |                                                                                                    |
| 3                                                   | <color name="colorPrimary">#ffllafe5</color>       |                                                                                                    |
| 5                                                   | <color name="colorAccent">#ff11c4ff</color>        |                                                                                                    |
| 6 🗖                                                 | <color name="layout_hintergrund">#ff11afe5</color> |                                                                                                    |
| 7 🗖                                                 | <color name="layout_links">#ff11afe5</color>       |                                                                                                    |
| 8                                                   | <color name="layout_rechts">#fafafa</color>        |                                                                                                    |
| 10                                                  | 1 resources                                        |                                                                                                    |
|                                                     | Nachher                                            |                                                                                                    |
|                                                     |                                                    | Layout der Activity anpassen.                                                                          |
| t                                                   | Android      ✓      ↔      ↔                       | Für die erste Benutzeroberfläche:                                                                      |
| oje 🖉                                               | app                                                |                                                                                                    |
| 11 B                                                | → → → manifests                                    | Öffnen Sie dazu die Datei aus dem Unterver-                                                            |
|                                                     |                                                    | zeichnis app $\rightarrow$ src $\rightarrow$ main $\rightarrow$ res $\rightarrow$ layout $\rightarrow$ |
|                                                     |                                                    | activity counter.xml mit einem Doppelklick auf                                                         |
| Fe                                                  | com.example.chrissi.cowcounterapp                  | den Dateinamen.                                                                                        |
| TT I                                                | C & CounterActivity                                |                                                                                                    |
| Str                                                 | com.example.chrissi.cowcounterapp (androidT        |                                                                                                    |
| ~~                                                  | com.example.chrissi.cowcounterapp (test)           | Im folgenden wird schrittweise beschrieben                                                             |
| ¥                                                   | 🔻 📑 res                                            | welche Änderungen erfolgen sollten                                                                     |
| ×                                                   | 💼 drawable                                         | weiche Anderungen enoigen sonten.                                                                      |
| ture                                                | ▼ 🔁 layout                                         |                                                                                                    |
| Cap                                                 | activity counter.xml                               |                                                                                                    |
| 10                                                  |                                                    |                                                                                                    |
| -                                                   | * El mpnap 🔹                                       |                                                                                                    |
|                                                     | Activity Layout                                    |                                                                                                    |
| Das R                                               | elative Layout:                                    |                                                                                                    |
| Die in                                              | einem relativen Layout enthaltenen Kompo-          |                                                                                                    |
| nenter                                              | n werden immer in Abhängigkeit seiner direkt       |                                                                                                    |
| benac                                               | hbarten Komponenten betrachtet. Deshalb er-        |                                                                                                    |
| folgt                                               | die Beschreibung der Platzierung auch in           |                                                                                                    |
| Abhän                                               | gigkeit der direkt benachbarten Komponen-          |                                                                                                    |
| ten.                                                |                                                    |                                                                                                    |
| Das I                                               | ineare Lavout (vertikal):                          |                                                                                                    |
| Die in einem vertikalen Linearen Lavout platzierten |                                                    |                                                                                                    |
| Komponenten werden untereinander angeordnet.        |                                                    |                                                                                                    |
|                                                     |                                                    |                                                                                                    |
| Das Lineare Lavout (horizontal):                    |                                                    |                                                                                                    |
| Die in einem horizontalen Linearen Lavout platzier- |                                                    |                                                                                                    |
| ten Komponenten werden nebeneinander                |                                                    |                                                                                                    |
| angeordnet.                                         |                                                    |                                                                                                    |
|                                                     |                                                    |                                                                                                    |
| Das F                                               | rame Layout:                                       |                                                                                                    |
| Die p                                               | latzierten Komponenten können ausgehend            |                                                                                                    |
| vom li                                              | nken oberen Rand ausgerichtet werden.              |                                                                                                    |

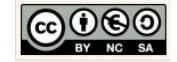

| 4       5          5       Text       Designer         Designer         Hinweis:         Die Anwendung besitzt ähnlich, wie in Eclipse der im WindowsBuilder enthaltene Swing-Designer einen Quellcode-Generator. Im Gegensatz zu Eclipse erzeugt der Quellcode-Generator in Android Studio XML-Quellcode. Wir können jederzeit zwischen den Ansichten → Text und → Design wechseln.                                                                                                    | In den Design-Modus wechseln.<br>Um das Design zu erstellen nutzen wir den<br>Oberflächendesigner.<br>Klicken Sie dazu auf den Reiter → Design un-<br>terhalb des angezeigten XML-Quellcodes.                                                                                    |
|----------------------------------------------------------------------------------------------------|----------------------------------------------------------------------------------------------------|
| Component Tree       Image Screen         Device Screen       ImageView         ImageView       ImageView         ImageView       ImageView         RelativeLayout       RelativeLayout         RelativeLayout       RelativeLayout         ImageView       ImageView         ImageView       ImageView         ImageView       ImageView         ImageView       ImageView         RelativeLayout (horizontal)       ImageView         ImageView       ImageView         RelativeLayout       RelativeLayout         ImageView       ImageView         ImageView       ImageView         ImageView <t< td=""><td>Vorgehensweise: Component Tree.<br/>1. Layout (falls nötig) schachteln<br/>2. Komponenten im Layout platzieren<br/>3. Komponenteneigenschaften definieren<br/>Nun folgen die Änderungen im aktuellen Kom-<br/>ponenten-Baum, um das nebenstehende<br/>gewünschte Ergebnis zu erzeugen.</td></t<> | Vorgehensweise: Component Tree.<br>1. Layout (falls nötig) schachteln<br>2. Komponenten im Layout platzieren<br>3. Komponenteneigenschaften definieren<br>Nun folgen die Änderungen im aktuellen Kom-<br>ponenten-Baum, um das nebenstehende<br>gewünschte Ergebnis zu erzeugen. |
|                                                                                                    | Der Komponenten-Baum.<br>Im oberen, rechten Frame-Fenster wird der<br>Komponenten-Baum (Component Tree) ange-<br>zeigt.                                                                                                    |

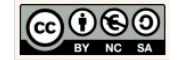

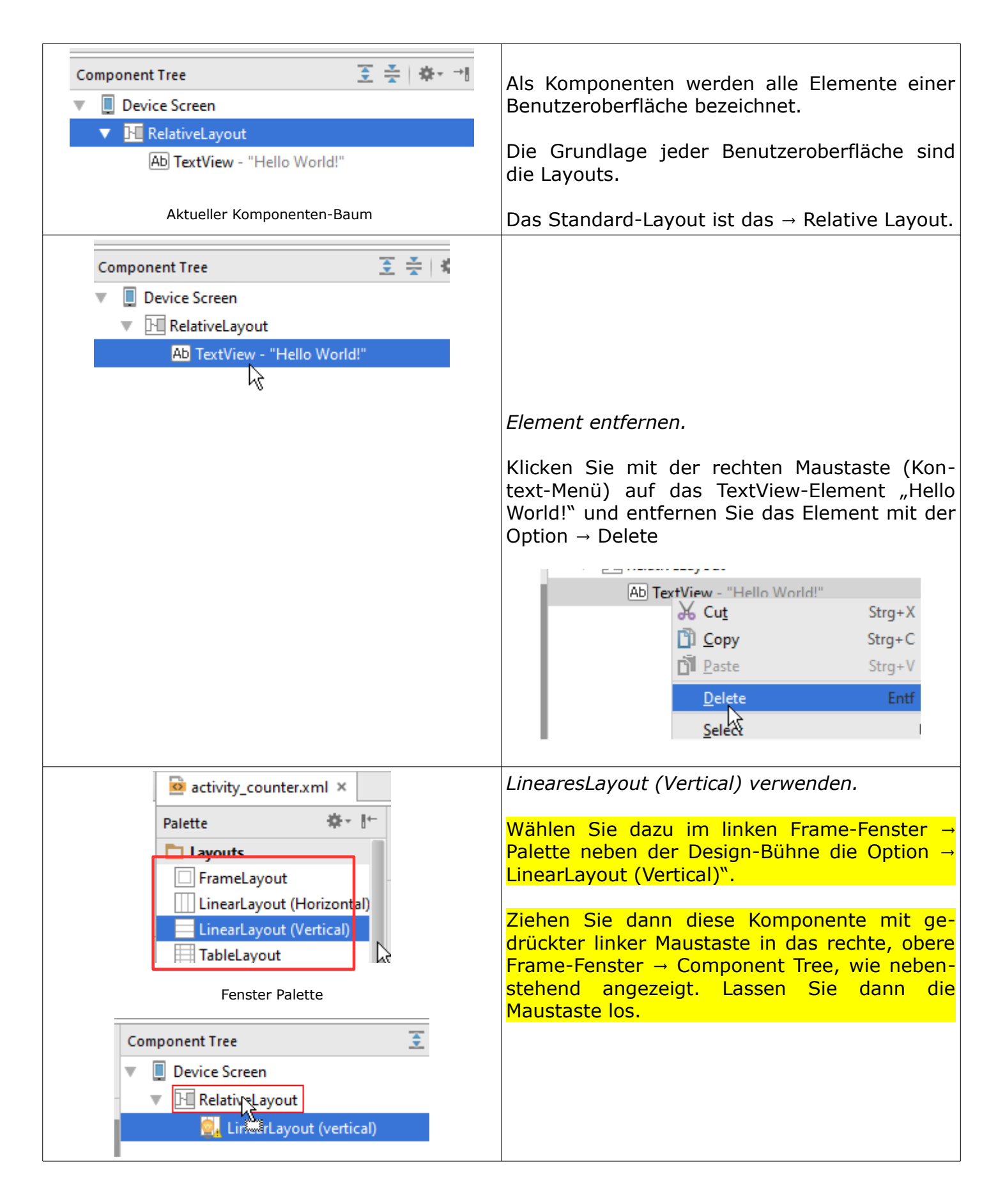

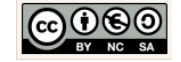

| Fenster Component Tree                |                                                                                                    |  |  |
|---------------------------------------|----------------------------------------------------------------------------------------------------|--|--|
|                                       | Eigenschaften des vertikalen Layouts ändern.                                                                |  |  |
| Component Tree 🗵 😤 🕙                  | Klicken Cie dazu im Feneter - Component Tree                                                                |  |  |
| 🔻 📱 Device Screen                     | Rifcken Sie udzu im renster $\rightarrow$ Component free<br>auf das $\rightarrow$ Linearel avout (vertical) |  |  |
| RelativeLayout                        |                                                                                                    |  |  |
| 🧟, LinearLayout (vertical) 💦          | Prüfen Sie dann die nebenstehend angezeigten<br>Eigenschaften der Komponente im darunterlie-                |  |  |
| Properties ? 5                        | genden Fenster $\rightarrow$ Properties ab.                                                                 |  |  |
| layout:width match_parent             | 2.4                                                                                                    |  |  |
| layout:height match_parent            | Properties 🗧 🗅                                                                                              |  |  |
| ► layout:margin []                    | layout:width match_parent                                                                                   |  |  |
| lavout:alignEnd                       | layout:height match_parent 🔻                                                                                |  |  |
| Fenster Component Tree und Properties | layout:margin <unset></unset>                                                                               |  |  |
|                                       | layout:alignEnd fill_parent                                                                                 |  |  |
|                                       | lavout:alignParentEnd                                                                                       |  |  |
|                                       | lavoutalignParentStart                                                                                      |  |  |
|                                       |                                                                                                    |  |  |
|                                       | Ändern Sie die Eigenschaften ggf. wie folgt ab.                                                             |  |  |
|                                       | Figenschaften:                                                                                              |  |  |
|                                       | layout:width: match_parent                                                                                  |  |  |
|                                       | layout:height: wrap_parent                                                                                  |  |  |
|                                       | orientation: vertical                                                                                       |  |  |
| activity_counter.xml ×                | LinearesLayout (Horizontales) verwenden.                                                                    |  |  |
| Dalette Ör I←                         | Wählen Sie dazu im linken Frame-Fenster →                                                                   |  |  |
|                                       | Palette neben der Design-Bunne auf die Option $\rightarrow$ Linearl avout (horizontal)"                     |  |  |
|                                       |                                                                                                    |  |  |
| LinearLayout (Horizontal)             | <mark>Ziehen Sie dann diese Komponente mit ge-</mark>                                                       |  |  |
| LinearLayout (Vertical)               | drückter linker Maustaste in das rechte, obere                                                              |  |  |
| TableLayout                           | Frame-Fenster $\rightarrow$ Component Iree, we neben-                                                       |  |  |
|                                       | Maustaste los.                                                                                              |  |  |
| Fenster Palette                       |                                                                                                    |  |  |
|                                       |                                                                                                    |  |  |
| Component Tree                        |                                                                                                    |  |  |
| Device Screen                         |                                                                                                    |  |  |
|                                       |                                                                                                    |  |  |
|                                       |                                                                                                    |  |  |
|                                       |                                                                                                    |  |  |
|                                       |                                                                                                    |  |  |
|                                       |                                                                                                    |  |  |

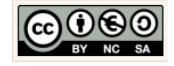

| Fenster Component Tree      |                    |                                                          |                                                   |
|-----------------------------|--------------------|----------------------------------------------------------|---------------------------------------------------|
|                             |                    | Eigenschaften des horizontalen Layouts än-<br>dern.      |                                                   |
| Component Tree              |                    | ₹ ₹                                                      |                                                   |
| Device Screen               |                    | Klicken Sie dazu im Fenster $\rightarrow$ Component Tree |                                                   |
| RelativeLayout              |                    | - 1                                                      | auf das $\rightarrow$ LineareLayout (horizontal). |
| LinearLayout (vertical)     |                    | - 1                                                      | Prüfen Sie dann die nebenstehend angezeigten      |
| 🔻 🛄 LinearLayout (horiz     | zontal)            |                                                          | Eigenschaften der Komponente im darunterlie-      |
|                             |                    |                                                          | genden Fenster $\rightarrow$ Properties ab.       |
| Properties                  |                    | ?                                                        | Ändern Sie die Eigenschaften auf, wie folgt ab    |
|                             |                    |                                                          | Andern Sie die Ligenscharten ggi. wie loigt ab.   |
| layout:height               | match_parent       |                                                          | Eigenschaften:                                    |
| layout:gravity              | 0                  | 43                                                       | layout:width: match_parent                        |
| layout:margin               | 0                  |                                                          | orientation: horizontal                           |
| layout:weight               |                    |                                                          |                                                   |
| style                       |                    |                                                          |                                                   |
| orientation                 | horizontal         |                                                          |                                                   |
| Fenster Component Tree      | e und Properties   |                                                          | Imagoliau Komponento vervendon                    |
|                             |                    |                                                          | ImageView-Komponente verwenden.                   |
| Palette                     | \$* I* L           |                                                          | Wählen Sie dazu im linken Frame-Fenster           |
|                             | ImageView          |                                                          | → Palette neben der Design-Bühne auf die Op-      |
| Displays an arbitrary image | , such as an icon. |                                                          | tion $\rightarrow$ ImageView.                     |
| ImageView                   |                    |                                                          | Ziehen Sie dann diese Komponente mit ge-          |
| ProgressBar                 | (Large)            |                                                          | drückter linker Maustaste in das rechte, obere    |
| Fenster Pal                 | ette               |                                                          | Frame-Fenster → Component Tree, wie neben-        |
| relister ralette            |                    |                                                          | stehend angezeigt. Lassen Sie dann die            |
|                             |                    |                                                          |                                                   |
| Component Tree              |                    |                                                          |                                                   |
| Device Screen               |                    |                                                          |                                                   |
| RelativeLayout              |                    |                                                          |                                                   |
| LinearLayout (vertical)     |                    |                                                          |                                                   |
| LinearLayout (horizontal)   |                    |                                                          |                                                   |
| imageView 🚉                 |                    |                                                          |                                                   |
|                             |                    |                                                          |                                                   |
| Fenster Component Tree      |                    |                                                          |                                                   |

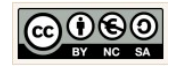

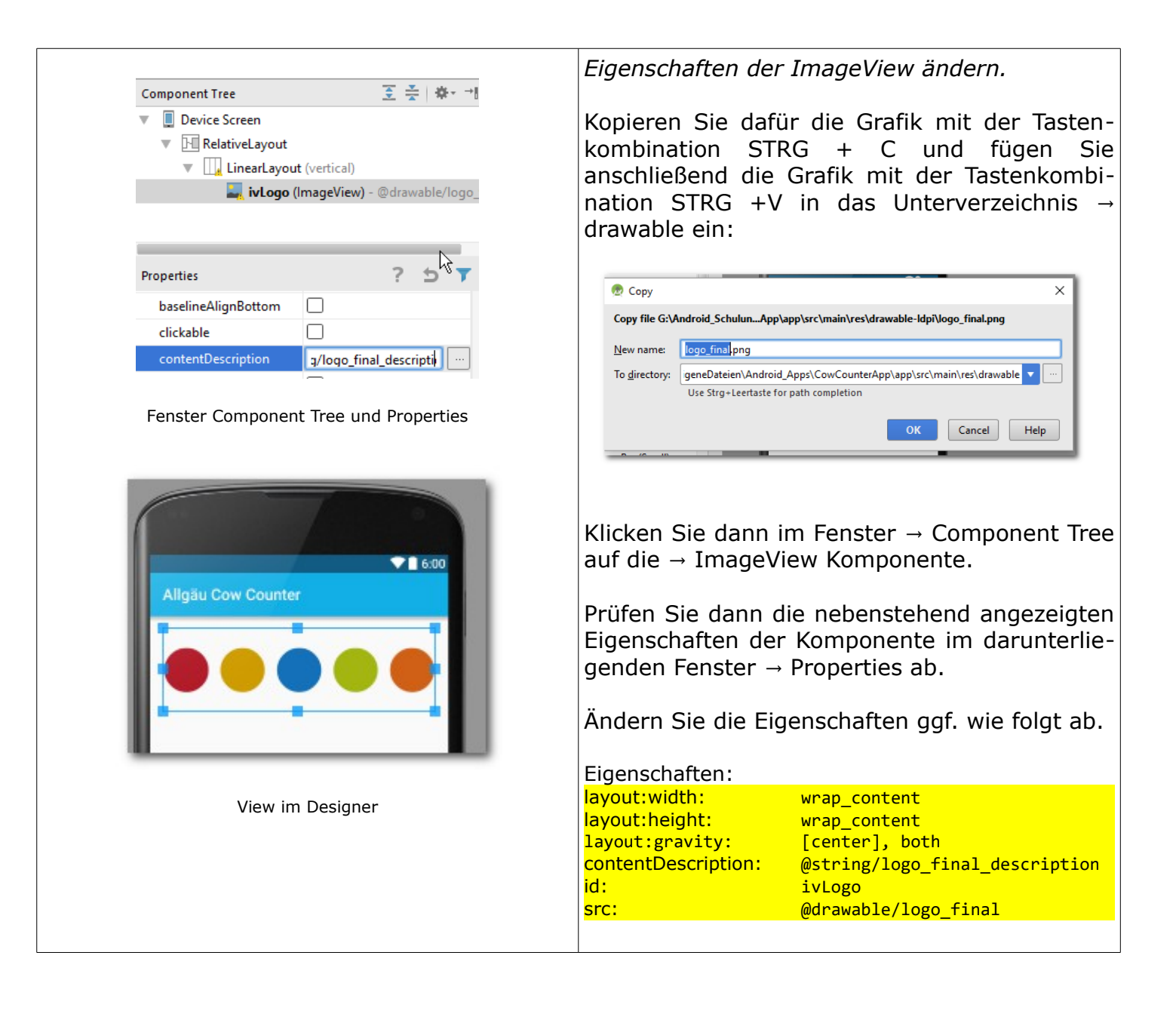

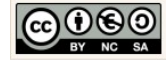

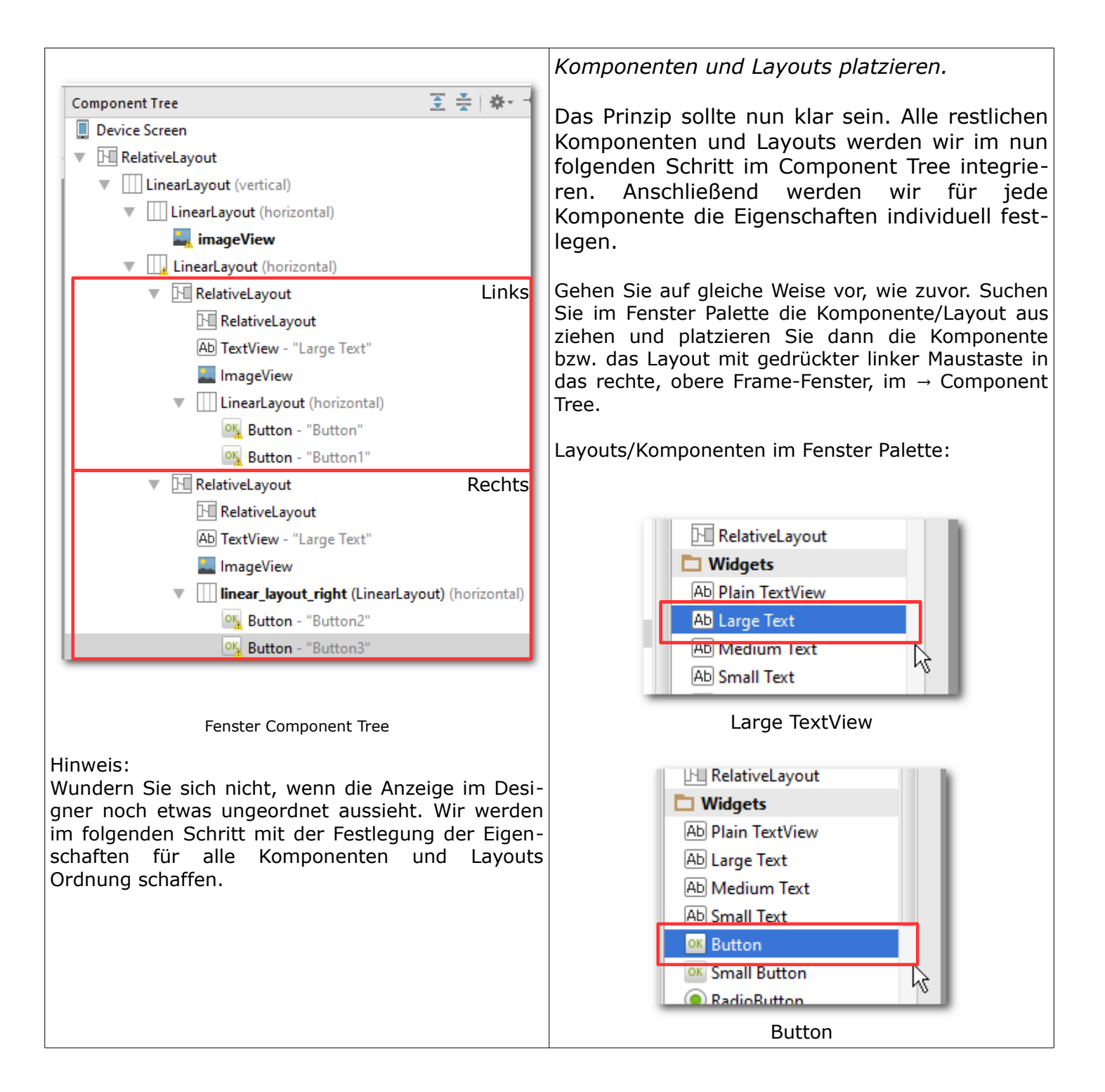

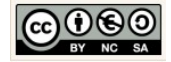

|                                                          | Eigenschaften festle                                                                                                    | gen.                                                                                                    |
|----------------------------------------------------------|----------------------------------------------------------------------------------------------------|----------------------------------------------------------------------------------------------------|
| ● 1 6.00<br>Allgäu Cow Counter                           | Wir schaffen Ordnu<br>wünschte View im<br>die Komponente/Lay<br>nent Tree nacheina<br>jeweils die vertikale<br>Properties, um die<br>dern zu können. | ing und erzeugen die ge-<br>Designer. Klicken Sie dazu<br>yout im Fenster → Compo-<br>ander an und nutzen Sie<br>Bildlaufleiste im Fenster →<br>Eigenschaft individuell, än- |
|                                                          | Die folgenden Änder                                                                                                    | rungen sind notwendig.                                                                                                    |
| Links Rechts                                             | Beginnen Sie mit de terhalb des bereits e                                                                                                    | em horizontalen Layout un-<br>eingefügten Logos.                                                                                                    |
|                                                          | LinearLayout (horizo<br>Box für die Inhalte aus L                                                                                                    | ontal):<br>.inks und Rechts                                                                                                    |
|                                                          | layout:width: m                                                                                                    | natch_parent                                                                                                    |
|                                                          | orientation:                                                                                                    | norizontal                                                                                                    |
|                                                          | F                                                                                                    | -ür Links                                                                                                    |
|                                                          | RelativeLayout:                                                                                                    |                                                                                                    |
|                                                          | Zum Anzeigen des link                                                                                                    | en blauen Layouts                                                                                                    |
| Gewünschte View im Designer                              | layout:width: w                                                                                                    | <pre>vrap_content fill papent</pre>                                                                                                    |
| Density-independent nivel (dn):                          | lavout:weight: 1                                                                                                    |                                                                                                    |
| Eine virtuelle Pixel-Maßeinheit (optisch unabhängige     | background: @                                                                                                    | color/layout_links                                                                                                    |
| Dichte). Wird genutzt, um die Größenangaben für Lay-     |                                                                                                    |                                                                                                    |
| outs zu definieren. Im übrigen ist es aufgrund der       | RelativeLayout:                                                                                                    |                                                                                                    |
| Größenangaben" gänzlich zu verzichten.                   | Zum Anzeigen des sch                                                                                                    | warzen Balkens                                                                                                    |
|                                                          | layout:width:                                                                                                    | 200p<br>5dp                                                                                                    |
| Density-independent Pixels:                              | layout:alignComponent                                                                                                    | t: [bottom:top],textView                                                                                                    |
| Eine abstrakte Einheit welche auf der physikalischen     | layout:centerInParent                                                                                                    | t: horizontal                                                                                                    |
| tive zu einem Displays Dasiert. Diese Einneit wird rela- | background:                                                                                                    | #00000                                                                                                    |
| entspricht also 160dpi auf einem Display.                | 10: r                                                                                                    | relativ_layout_bar_black                                                                                                    |
|                                                          | Large TextView:                                                                                                    |                                                                                                    |
|                                                          | Für die Anzeige des Zähl                                                                                                    | ers für sw-Kühe                                                                                                    |
|                                                          | layout:width: w                                                                                                    | vrap_content                                                                                                    |
|                                                          | layout:height: w                                                                                                    | vrap_content                                                                                                    |
|                                                          | layout:centerInParent                                                                                                    | t:borizontal                                                                                                    |
|                                                          | id:                                                                                                    | tv_white                                                                                                    |
|                                                          | text:                                                                                                    | Large Text                                                                                                    |
|                                                          | textAppearance: ?<br>ceLarge                                                                                                    | android:attr/textAppearan-                                                                                                    |
|                                                          | ImageView:                                                                                                    |                                                                                                    |

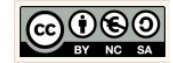

Г

|                                                     | Für die Anzeige der Gr                       | afik der sw-Kuh                          |
|-----------------------------------------------------|----------------------------------------------|------------------------------------------|
| Scale-independent pixel (sp):                       | <pre>layout:width:</pre>                     | wrap_content                             |
| Ist die bevorzugte Größeneinheit für Schriften. Die | <pre>layout:height:</pre>                    | 100dp                                    |
| Größenangabe verhält sich auf ähnliche Weise wie    | layout:alignCompone                          | <pre>ent:[bottom:top],LinearLayout</pre> |
| die dynamische Angabe in dn. Sie berücksichtigt ie- | lavout:centerInPare                          | ent: horizontal                          |
| dech zugätzlich die vom Benutzer pröferierte        | contentDescription:                          | <pre>@string/content sw cow image</pre>  |
| doch zusätzlich die vom Benutzer praierierte        | id:                                          | iv sw cow                                |
| Großenangabe des Benutzer.                          | she.                                         | Adrawable / kub. sw                      |
|                                                     | Si C.<br>Hinwois: die Grafik fügen           | wir spätor oin                           |
|                                                     | Thinweis. die Grank lugen                    | wir spater ein.                          |
| 6.00                                                | LinearLayout (hori:<br>Box für die Anordnung | zontal):<br>der +/- Schaltflächen        |
| Allgäu Cow Counter                                  | <pre>layout:width:</pre>                     | wrap_content                             |
|                                                     | <pre>layout:height:</pre>                    | wrap_content                             |
|                                                     | <pre>layout:alignParent:</pre>               | [bottom]                                 |
|                                                     | <pre>layout:centerInPare</pre>               | ent: horizontal                          |
|                                                     | orientation:                                 | horizontal                               |
|                                                     | gravity:                                     | [bottom]                                 |
|                                                     | id:                                          | linear layout left                       |
|                                                     | -4.                                          |                                          |
|                                                     | Button:<br>Schaltfläche "+" für              | schwarz-weiße Kühe                       |
|                                                     | <pre>layout:width:</pre>                     | wrap_content                             |
|                                                     | layout:height:                               | wrap content                             |
|                                                     | background:                                  | <pre>@android:color/transparent</pre>    |
|                                                     | id:                                          | ht add sw cow                            |
|                                                     | text.                                        | <pre>@string/bt_add</pre>                |
| Large Text                                          | toxtSize                                     | 50cn                                     |
|                                                     |                                              | 503p                                     |
| + - + -                                             |                                              |                                          |
|                                                     | Button: Schaltflache                         | e "-" fur schwarz-weiße Kuhe             |
|                                                     | layout:width:                                | wrap_content                             |
|                                                     | layout:height:                               | wrap_content                             |
| View im Designer:                                   | <pre>background:</pre>                       | <pre>@android:color/transparent</pre>    |
| mit gesetzten Eigenschaften                         | <mark>id:</mark>                             | bt_remove_sw_cow                         |
|                                                     | text:                                        | <pre>@string/bt_remove</pre>             |
|                                                     | textSize:                                    | 50sp                                     |
|                                                     |                                              | •                                        |
|                                                     |                                              |                                          |
|                                                     |                                              | Für Rechts                               |
|                                                     | Relativel avout                              |                                          |
|                                                     | Tum Anzoigen des li                          | nkon waißan Lavouta                      |
|                                                     |                                              |                                          |
|                                                     | layout:width:                                | wrap_content                             |
|                                                     | layout:height:                               | fill_parent                              |
|                                                     | layout:weight:                               | 1                                        |
|                                                     | background:                                  | <pre>@color/layout_rechts</pre>          |
|                                                     |                                              |                                          |
|                                                     | RelativeLavout:                              |                                          |
|                                                     | 7um Anzeigen des h                           | rauner Balkens                           |
|                                                     | Lavout width                                 | 20dn                                     |
|                                                     |                                              | Zeup                                     |
|                                                     | layout:height:                               | Sap                                      |
|                                                     | layout:alignCompone                          | ent: [bottom:top],textView               |
|                                                     | layout:centerInPare                          | ent: horizontal                          |
|                                                     | background:                                  | #9f6c07                                  |

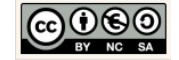

|                                                                                                    | id:                           | relativ_layout_bar_brown                 |
|----------------------------------------------------------------------------------------------------|-------------------------------|------------------------------------------|
| Component Tree 2 😤 🕸 T                                                                                                    |                               |                                          |
| Device Screen                                                                                                    | Large TextView:               | ählava für hvannan Küha                  |
|                                                                                                    | lavout:width:                 | wrap content                             |
| LinearLayout (vertical)                                                                                                    | layout:height:                | wrap_content                             |
| LinearLayout (horizontal)                                                                                                    | <pre>layout:alignCompon</pre> | <pre>ent: [bottom:top],ImageView</pre>   |
| <b>IVLogo</b> (ImageView) - @drawable/logo_final                                                                                                    | layout:centerInPar            | ent: horizontal                          |
| LinearLayout (horizontal)                                                                                                    | text:                         | Large Text                               |
| V III RelativeLayout                                                                                                    | textAppearance:               | ?android:attr/textAppearan-              |
| relativ_layout_bar_black (RelativeLayout)                                                                                                    | <mark>ceLarge</mark>          |                                          |
| AD tv_white (lextView) - "Large lext"                                                                                                    | T                             |                                          |
| <b>iv_sw_cow</b> (ImageView)                                                                                                    | ImageView:                    | rafik dor braunon Kub                    |
| Image: Image: | lavout:width:                 | wrap content                             |
| bt_add_sw_cow (Button) - @string/bt_add                                                                                                    | layout:height:                | 100dp                                    |
| <pre>bt_remove_sw_cow (Button) - @string/bt_</pre>                                                                                                    | layout:alignCompon            | <pre>ent:[bottom:top],LinearLayout</pre> |
| RelativeLayout                                                                                                    | layout:centerInPar            | ent: horizontal                          |
| I relativ_layout_bar_brown (RelativeLayout)                                                                                                    |                               | .@sching/concent_brown_cow_im            |
| Ab tv_brown (TextView) - "Large Text"                                                                                                    | id:                           | iv_brown_cow                             |
| <b>iv_brown_cow</b> (ImageView)                                                                                                    | src:                          | @drawable/kuh_braun                      |
| linear_layout_right (LinearLayout) (horizontal)                                                                                                    | Hinweis: die Grafik füger     | n wir später ein.                        |
| ok bt_add_brown_cow (Button) - @string/bt_a                                                                                                    | LinearLayout (hor             | izontal):                                |
| ok bt_remove_brown_cow (Button) - @string                                                                                                    | Box für die Anordnung         | g der +/- Schaltflächen                  |
| Fenster Component Tree:                                                                                                    | <pre>layout:width:</pre>      | wrap_content                             |
| mit gesetzten Eigenschaften                                                                                                    | layout:height:                | wrap_content                             |
|                                                                                                    | lavout:centerInPar            | ent: horizontal                          |
|                                                                                                    | orientation:                  | horizontal                               |
|                                                                                                    | gravity:                      | [bottom]                                 |
|                                                                                                    | 10:                           | linear_layout_right                      |
|                                                                                                    | Button                        |                                          |
|                                                                                                    | Schaltfläche "+" für          | braune Kühe                              |
|                                                                                                    | layout:width:                 | wrap_content                             |
|                                                                                                    | layout:height:                | wrap_content                             |
|                                                                                                    | background:                   | @android:color/transparent               |
|                                                                                                    | text:                         | <pre>@string/bt add</pre>                |
|                                                                                                    | textSize:                     | 50sp                                     |
|                                                                                                    |                               |                                          |
|                                                                                                    | Button: Schaltfläch           | e "-" für braune Kühe                    |
|                                                                                                    | layout:width:                 | wrap_content<br>wrap_content             |
|                                                                                                    | background:                   | <pre>@android:color/transparent</pre>    |
|                                                                                                    | id:                           | bt_remove_brown_cow                      |
|                                                                                                    | text:                         | <pre>@string/bt_remove</pre>             |
|                                                                                                    | textSize:                     | 505p                                     |
|                                                                                                    |                               |                                          |
|                                                                                                    |                               |                                          |

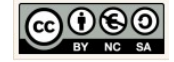

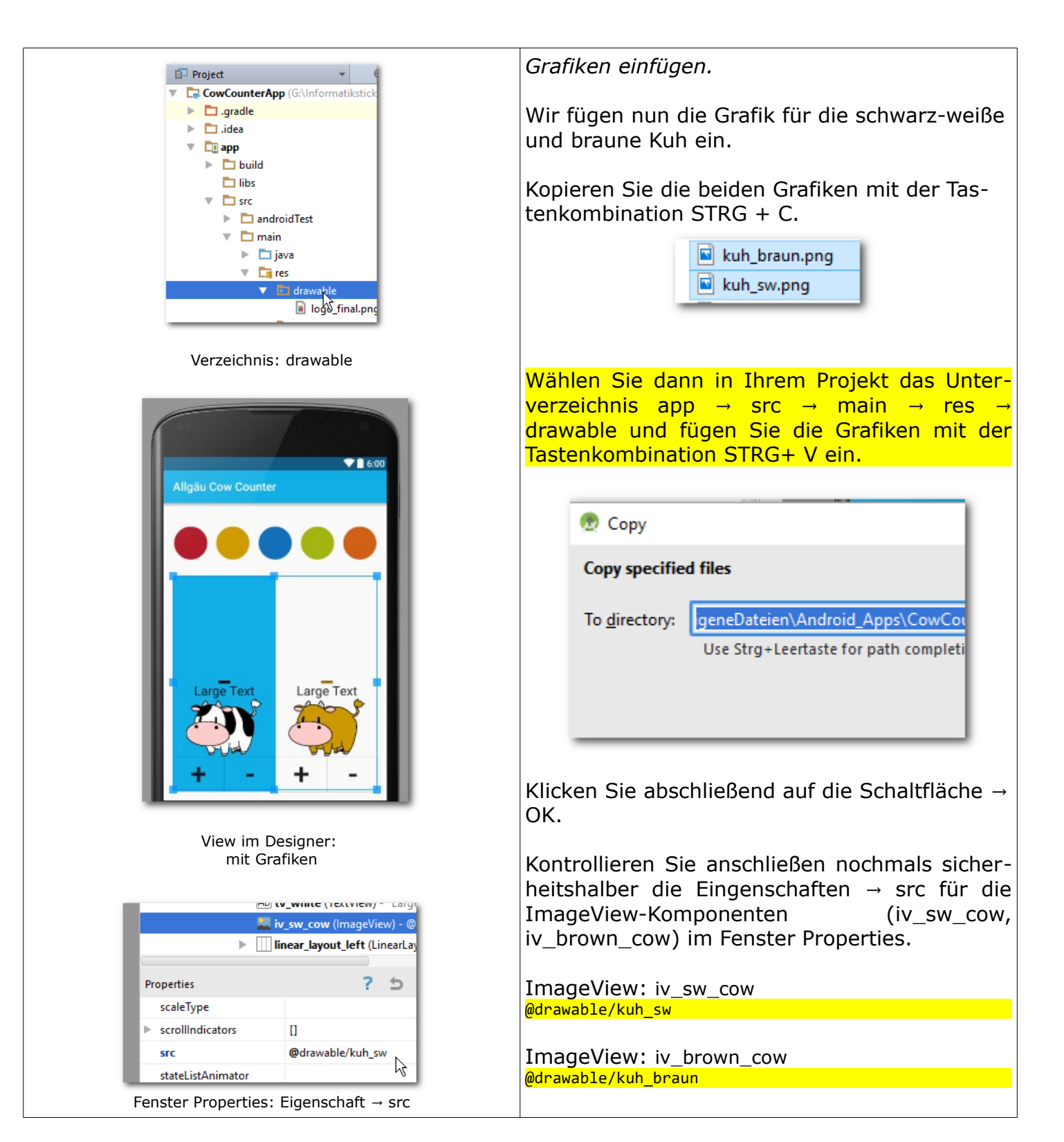

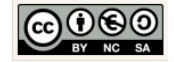

| Image: Image: Image |                                                                                                    |
|----------------------------------------------------------------------------------------------------|----------------------------------------------------------------------------------------------------|
|                                                                                                    | Testen der View.                                                                                                    |
| Select Deployment Target       ×         No USB devices or running emulators detected       Toubleshoet         Connected Devices       *         * No us SX API 23       *         Ne vsu 55 API 23 (Missing system image)       *         Ne vsu 55 API 19 (Missing system image)       *         Use same selection for future launches       •         Create New Emulator:       Für wenig leistungsfähige Rechner empfiehlt sich ein neues Gerät → Nexus One Device mit API 15 (SanwichIceCream) zu erzeugen:                                                                                                    | Wir starten nun den Emulator.         Android_Apps\CowCounterApp] - [ap         id       Run 'app' (Umschalt+F10)         iiiiiiiiiiiiiiiiiiiiiiiiiiiiiiiiiiii                                                                                                 |
|                                                                                                    | Der Emulator öffnet sich.<br>Beim ersten öffnen kann das einen Moment<br>dauern.<br>Ziehen Sie dann das auf dem Display erschei-<br>nende Schlösschen mit gedrückter linken<br>Maustaste senkrecht nach oben.<br>Wenn Sie nicht ungeduldig werden, startet der |
|                                                                                                    | Emulator die App nach Abschluss des Built-Pro-                                                                                                    |

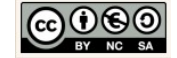

| 5554:Nexus_5X_API_23                                                                                                    | zesses von selbst.                                                                                                    |
|----------------------------------------------------------------------------------------------------|----------------------------------------------------------------------------------------------------|
| Image: Text     Image: Text     Image: Text <th>Im Ergebnis sollte die Benutzeroberfläche er-<br/>scheinen.</th>                                                                                                    | Im Ergebnis sollte die Benutzeroberfläche er-<br>scheinen.                                                                                                    |
| WeatherApp                                                                                                    | App Icon ändern.                                                                                                    |
| Android resource file     Android resource file     Gapy Path     Strg+Umschalt+C     Sorc     Gopy Reference     Strg+Alt+Umschalt+C     Android resource file     C/C++ Header File     C/C++ Header File     C/C++ Header File     Android resource file     Android resource file     Copy as Plain Text     Copy Reference     Strg+Alt+Umschalt+C     Android resource file     C/C++ Gass     Android resource file     Android resource file     Copy as Plain Text     Copy Reference     Strg+V     Android resource file     C/C++ Gass     Android resource file     C/C++ Gass     Copy Reference     Android resource file     C/C++ Class     Copy Reference     Android resource file     C/C++ Class     Copy Reference     Strg+V     Android resource file     C/C++ Gass     C/C++ Gass     C/C++ Gass     C/C++ Gass     Source     Android resource     Android resource     Android resource     Android resource     Strg+V     Source     Strg+V     Source     Strg+V     Source     Source     Strg+V     Source     Source | Klicken Sie dazu mit der rechten Maustaste in<br>Ihrem Projekt auf das Verzeichnis app $\rightarrow$ src $\rightarrow$<br>res wählen Sie im Kontext-Menü die Option $\rightarrow$<br>New $\rightarrow$ Image Asset. |
|                                                                                                    | Image Icon definieren.                                                                                                    |
|                                                                                                    | Wählen Sie für den Asset Type die Option<br>Image. Wählen Sie dann für den Image-File-<br>Pfad die Bild-Datei aus. Klicken Sie dazu auf<br>die Schaltfläche und wählen Sie die Bildquel-<br>le aus.                 |
|                                                                                                    | Material\AppIcons_CowCounter\kuh_sw_icon.png                                                                                                    |
|                                                                                                    | Klicken Sie dann auf das weiße Feld $\rightarrow$ Back-ground                                                                                                    |

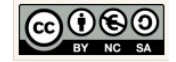

| © Generate Icons X<br>Configure Image Asset<br>Android Studio<br>Luncher Icons<br>Sceling: Crop Shrink to Fit<br>Shape: Square<br>xxhdpi Xxhdpi Xxhdpi Adpi mdpi<br>Xxhdpi Xxhdpi Difference Construction (Construction (Construc | Image: Scaling:       Crop ○ Shrink to Fit         Scaling:       Crop ○ Shrink to Fit         Shape:       Square ▼         Geben Sie im Fenster → Select Color den Hexa-         dezimalcode ein:         C4D229            |
|----------------------------------------------------------------------------------------------------|----------------------------------------------------------------------------------------------------|
| An icon with the same name already exists and will be overwritten.                                                                                                    | Select Color ×<br>R: 196 G: 210 B: 41 RGB ¥ (4D229)                                                                                                    |
| G:\Android_Schulung\Material\Applcons_CowCounter                                                                                                    |                                                                                                    |
| Asset Type: Image Clipart TUmschalt+Eingabe<br>Path: pplcons_CowCounter\kuh_sw_icon.png<br>Trim? Yes No                                                                                                    | <ul> <li>Bestätigen Sie die Eingabe mit einem Klick auf die Schaltfläche → OK.</li> <li>Aktivieren Sie weiter für die Eigenschaft → Scaling die Option → Crop und für die Eigenschaft → Shape die Option → Square.</li> </ul> |
|                                                                                                    | Klicken Sie auf die Schaltfläche → Next.                                                                                                    |

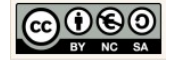

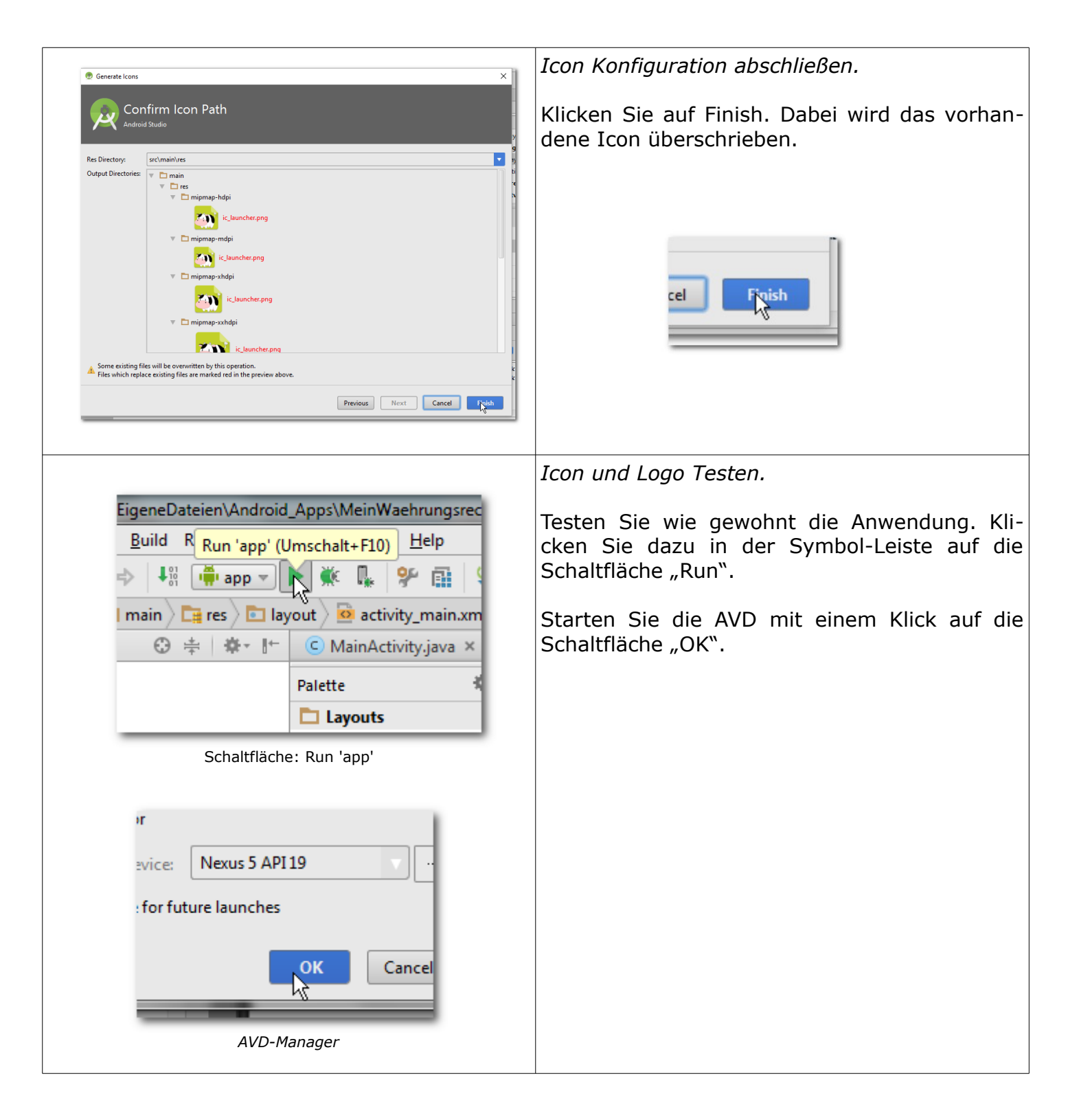

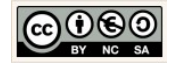

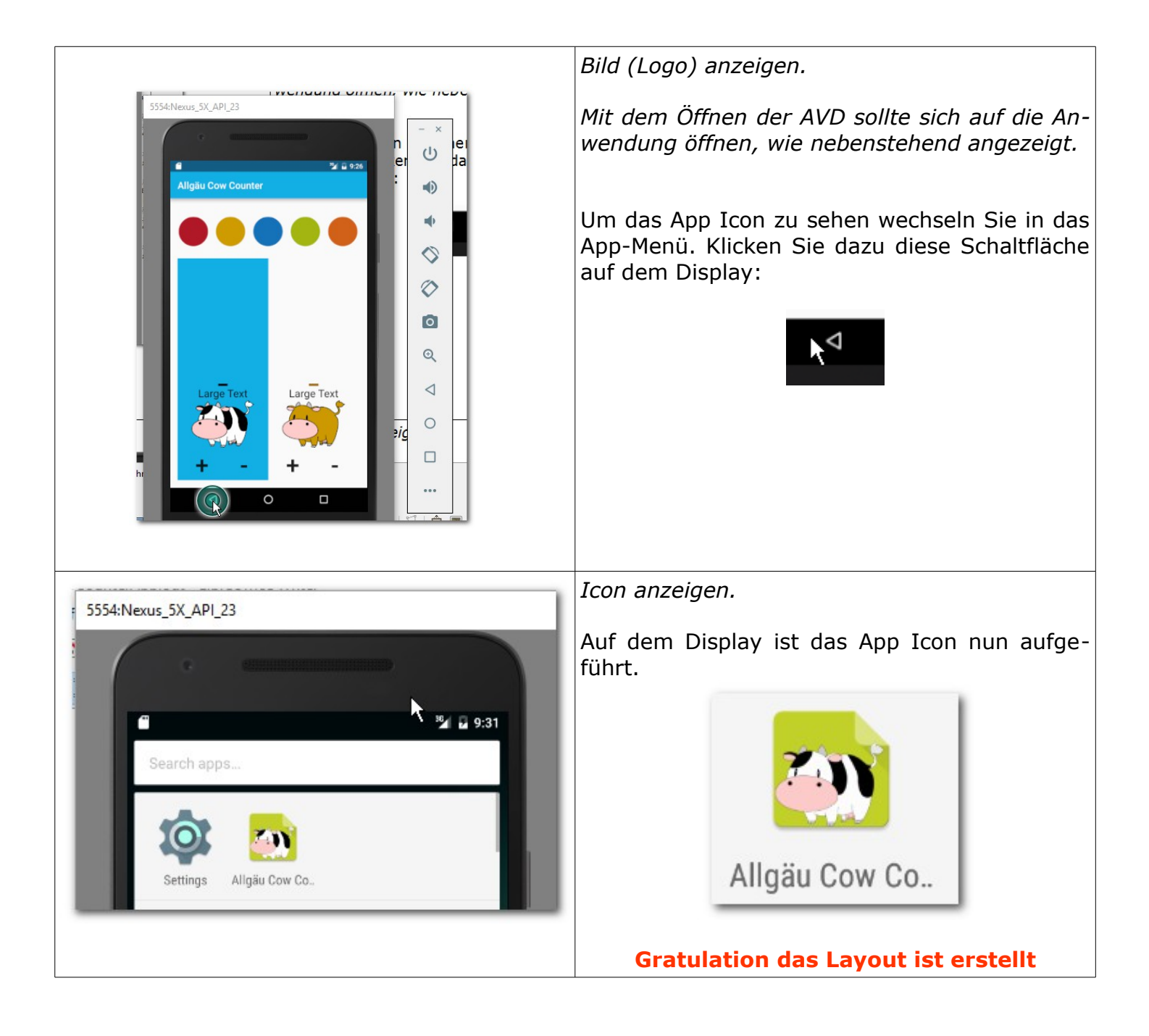

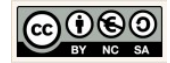

# 2.4 Modell: Implementierung der Fachklassen für die Datenhaltung

|                                                                                                    | Vorgehensweise erläutern.                                                                                                    |
|----------------------------------------------------------------------------------------------------|----------------------------------------------------------------------------------------------------|
| Igiu Cow Counter     Igiu Cow Counter     Igiu Cow Counter <th>Es folgen nun die Erläuterungen zur Erstellung<br/>unseres Modells. Das Modell enthält die Dekla-<br/>ration und Implementierung aller<br/>systemrelevanten Objekteigenschaften und<br/>-verhaltensweisen die der zeitweisen Datena-<br/>quise und -haltung dienen.<br/>Im Falle der CowCounter App benötigen wir<br/>nur eine ganz schlichte Fachklasse → Cow-<br/>Counter.</th> | Es folgen nun die Erläuterungen zur Erstellung<br>unseres Modells. Das Modell enthält die Dekla-<br>ration und Implementierung aller<br>systemrelevanten Objekteigenschaften und<br>-verhaltensweisen die der zeitweisen Datena-<br>quise und -haltung dienen.<br>Im Falle der CowCounter App benötigen wir<br>nur eine ganz schlichte Fachklasse → Cow-<br>Counter. |
|                                                                                                    | Neue Modellklasse → CowCounter erstellen.                                                                                                    |
| CowCounter     Klasse       - counter:int     Attribute                                                                                                    | Die Objekte dieser Klasse soll eine Zählervaria-<br>ble → counter inkrementieren (hochzählen)<br>und dekrementieren (runterzählen) können.                                                                                                    |
| + CowCounter()<br>+ getCounter():int<br>+ setCounter(int pCounter)<br>+ addCow():void<br>+ removeCow():void<br>UML-Klasse: CowCounter                                                                                                    | Entsprechend den Vorgaben (Anforderungen)<br>der nebenstehend angezeigten UML-Klasse,<br>werden wir in den kommenden Schritten diese<br>Fachklasse implementieren.                                                                                                    |
| Project       ▼       ●       ● activity_counter.xml ×         Patte       ●       ●       ●       ●         ●       ●       ●       ●       ●       ●         ●       ●       ●       ●       ●       ●       ●       ●       ●       ●       ●       ●       ●       ●       ●       ●       ●       ●       ●       ●       ●       ●       ●       ●       ●       ●       ●       ●       ●       ●       ●       ●       ●       ●       ●       ●       ●       ●       ●       ●       ●       ●       ●       ●       ●       ●       ●       ●       ●       ●       ●       ●       ●       ●       ●       ●       ●       ●       ●       ●       ●       ●       ●       ●       ●       ●       ●       ●       ●       ●       ●       ●       ●       ●       ●       ●       ●       ●       ●       ●       ●       ●       ●       ●       ●       ●       ●       ●       ●       ●       ●       ●       ●       ●       ●       ●       ●       ●       ● </th <th><ul> <li>Klassenname festlegen.</li> <li>Klicken Sie im → app-Verzeichnis mit der rechten Maustaste auf das → Package und wählen Sie die Option New → Java Class.</li> <li>Geben Sie als Klassennamen → CowCounter ein und klicken Sie auf die Schaltfläche → OK.</li> </ul></th>                                              | <ul> <li>Klassenname festlegen.</li> <li>Klicken Sie im → app-Verzeichnis mit der rechten Maustaste auf das → Package und wählen Sie die Option New → Java Class.</li> <li>Geben Sie als Klassennamen → CowCounter ein und klicken Sie auf die Schaltfläche → OK.</li> </ul>                                                                                         |

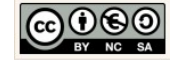

|                                                                                                    | · · · · · · · · · · · · · · · · · · ·                                                                                                    |
|----------------------------------------------------------------------------------------------------|----------------------------------------------------------------------------------------------------|
|                                                                                                    | <pre>activity_counter.xml × C CowCounter.java × 1 package com.example.chrissi.cowcount 2 3 /** 4 * Created by chrissi on 02.06.2016. 5 */ 6 public class CowCounter { 7  8 } 9</pre>                                                                                                    |
| Restrictly counterparts in Y                                                                                                    | Grundgerüst einer Klasse festlegen.                                                                                                    |
| 1 package com.example.chrissi.cowcounterapp;                                                                                                    |                                                                                                    |
| 2<br>3                                                                                                    | Übernehmen Sie die nebenstehend angezeig-<br>ten Kommentare.                                                                                                    |
| <pre>\$ \$ \$ \$ \$ \$ \$ \$ \$ \$ \$ \$ \$ \$ \$ \$ \$ \$ \$</pre>                                                                                                    | <ul> <li>Im Allgemeinen Fall ist das Grundgerüst einer<br/>Modell- oder Fachklasse, wie folgt aufgebaut:</li> <li>Deklaration der Attribute</li> <li>Deklaration des Konstruktors</li> <li>Get-Methoden (Getter) deklarieren und implementieren.</li> <li>Set-Methode (Setter) deklarieren und implementieren.</li> <li>Sonstige Methoden deklarieren und implementieren</li> </ul> Eingabehilfe: //Attribute: Deklaration der Eigenschaften einer Klasse |
| struktors, einer Eigenschaft (Attribut) oder<br>einer Verhaltensweise (Methode und Signa-<br>tur),                                                                                                    | /*Default (Standard) Konstruktor: ohne Parameter,<br>Leer*/                                                                                                    |
| gemeint.<br>Was ist → implementieren?<br>In der objektorientierten Programmierung ist mit<br>der Implementation die Einbettung bzw. Umsetzung<br>konkreter Programmstrukturen gemeint. Die soge-<br>nannte Umsetzung vom "Business Logic"<br>(automatisierte Prozesse) in Programmcode (Quell-<br>code, Source) einer bestimmten<br>Programmiersprache. Zumeist handelt es sich um<br>das Anfüllen der Methoden mit dem benötigten<br>Quellcode, also Inhalt einer Methode. Dabei dient | /*Getter: Ermittelt Eigenschaftswert eines eines Ob-<br>jektes, Setter: Übermittelt Eigenschaftswert an das<br>Attribut eines Objektes*/<br>/*Sonstige Methoden: können mehr als nur er- und<br>übermitteln. */                                                                                                    |

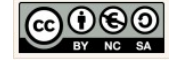

| der Quellco                                                                                                    | de dazu,                                                                          | die gewü                                                | inschten V                                                                                                    | erhaltens-   |                                                                                                    |
|----------------------------------------------------------------------------------------------------|-----------------------------------------------------------------------------------|---------------------------------------------------------|----------------------------------------------------------------------------------------------------|--------------|----------------------------------------------------------------------------------------------------|
| weisen eines Systems (Programms) zu realisieren.                                                                                                    |                                                                                   |                                                         | nms) zu rea                                                                                                    | alisieren.   |                                                                                                    |
| activity_counte                                                                                                    | er.xml × Co                                                                       | wCounter.java ×                                         |                                                                                                    |              | Deklaration und Initialisierung der Attribute.                                                                                   |
| 1 package<br>2 3 7/**<br>4 * Crea<br>5 7 */<br>6 public<br>7 9 //2                                                                                                    | e com.example.<br>ated by <u>chriss</u><br>class CowCoun<br>Attribute: <u>Dek</u> | chrissi.cowco<br>i on 02.06.20<br>ter {<br>laration der | unterapp;<br>16.<br>Eigenschaften                                                                                                    | einer Klasse | Fügen Sie nun das Attribut → counter ein, wie<br>nebenstehend angezeigt. Wir initialisieren den<br>Zähler mit dem Anfangswert 0. |
| 8 pri                                                                                                    | ivate int coun                                                                    | ter = 0;                                                | Ι                                                                                                    |              | private int counter = 0;                                                                                                    |
| Erläuterung                                                                                                    | g Zugriffs                                                                        | modifika                                                | toren:                                                                                                    |              | Modifikatoren:                                                                                                    |
| → private (-)<br>stellt sicher, dass nur die Objekte der Klasse selbst<br>auf die Eigenschaftswerte direkt zugreifen können.                                                                                                    |                                                                                   | asse selbst<br>können.                                  | static:<br>Ist ein Schlüsselwort (keyword) für Attribute und<br>Methoden. Wenn in Java eine Eigenschaft als static<br>deklariert wird bedeutet das, dass alle Objekte die-<br>ser Klasse den selben Eigenschaftswert nutzen. Die                                                                                                    |              |                                                                                                    |
| → package (~)<br>stellt sicher, dass die Objekte des Pakets auf die Ei-<br>genschaftswerte direkt zugreifen können.                                                                                                    |                                                                                   | auf die Ei-                                             | Attributnamen statischer Eigenschaften werden kur-<br>siv geschrieben.                                                                                                    |              |                                                                                                    |
| <ul> <li>→ public (+)</li> <li>stellt sicher, dass alle Objekte auf die Eigenschafts-<br/>werte direkt zugreifen können.</li> <li>→ protected, kein Modifikator (#)</li> <li>stellt sicher, dass nur die Objekte der Klasse und</li> </ul> |                                                                                   | enschafts-<br>Klasse und                                | final:<br>Ist ein Schlüsselwort (keyword) für Attribute in<br>Java. Wenn in Java eine Eigenschaft als final dekla-<br>riert wird ist eine Änderung des Eigenschaftswertes<br>unerwünscht. Auch deshalb haben finale Eigen-<br>schaften keine implementierten Getter und Setter.<br>Die Attributnamen finaler Eigenschaften werden in |              |                                                                                                    |
| Objekte erbender Klassen auf die Eigenschaftswerte                                                                                                    |                                                                                   | haftswerte                                              | Großbuchstaben geschrieben.                                                                                                    |              |                                                                                                    |
|                                                                                                    |                                                                                   |                                                         |                                                                                                    |              | Zugriffsmodifikatoren:                                                                                                    |
| Ubersicht Zu                                                                                                    | ugriffsmoo                                                                        | lifikatoren                                             | :<br>Cubalaaa                                                                                                    | 111          | regeln den Zugriff auf Eigenschaftswerte einer Klas-                                                                             |
|                                                                                                    | Class                                                                             | Раскаде                                                 | Subclass                                                                                                    | world        | se (Rechtesystem in Objektorientierten Sprachen).                                                                                |
| public                                                                                                    | j                                                                                 | j                                                       | j                                                                                                    | j            | Folgen Sie den Erläuterungen, um die restliche Im-                                                                               |
| protected                                                                                                    | j                                                                                 | j                                                       | j                                                                                                    | n            | plementierung der Klasse schrittweise zu vollziehen.                                                                             |
| no<br>modifier                                                                                                    | j                                                                                 | j                                                       | n                                                                                                    | n            |                                                                                                    |
| private                                                                                                    | j                                                                                 | n                                                       | n                                                                                                    | n            |                                                                                                    |
| j: erreichbar/zugreifbar<br>n: nicht erreichbar/zugreifbar                                                                                                    |                                                                                   |                                                         |                                                                                                    |              |                                                                                                    |

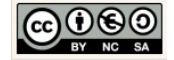

| 10       //Default (Standard) Konstruktor:         11       // ohne Parameter, leer         12       public CowCounter() {         13                                                                                                    | Deklaration des Standard-Konstruktors.<br>Entsprechend dem Grundgerüst einer Klasse<br>implementieren wir den Standardkonstruktor<br>für diese Klasse.<br>Eingabehilfe:<br>public CowCounter(){                                                |
|----------------------------------------------------------------------------------------------------|----------------------------------------------------------------------------------------------------|
|                                                                                                    | //hier fehlt Quellcode<br>}                                                                                                    |
| Beispiel Attribut "counter":                                                                                                    | <i>Deklaration und Implementierung der Get- und<br/>Set-Methoden.</i>                                                                                                    |
| Get-Methode<br>public int getCounter() {<br>return this.counter;<br>}                                                                                                    | Berücksichtigen Sie, dass wir auf die Eigen-<br>schaftswerte der CowCounter-Objekte von<br>außerhalb der Klasse (z.B. von der Benutzero-<br>berfläche aus) zugreifen müssen. Jedes<br>Attribut benötigt deshalb eine Get- und Set-<br>Methode. |
| Set-Methode                                                                                                    | Implementieren Sie die Get- und Set-Methoden für das Attribut $\rightarrow$ counter.                                                                                                    |
| <pre>private void setCounter(int pCounter) {     this.counter = pCounter; }</pre>                                                                                                    | <pre>Eingabehilfe: Getter public int getCounter(){     return this.counter; }</pre>                                                                                                    |
| Kapselung:<br>Ist ein Prinzip der Informatik bei dem der Zugriff<br>auf Daten bewusst durch den Programmierer regu-<br>liert wird.<br>In der OOP werden dazu sog. Zugriffsmodifikatoren<br>(z.B. → private, → public, → protected) genutzt. Da-<br>mit verhindert der Programmierer der Klasse, dass<br>ein anderer Programmierer durch den Zugriff aus<br>seiner Klasse unfreiwillige Manipulierungen der Da-<br>ten durchführen kann.<br>Mit den Get- und Set-Methoden kann der Program-<br>mierer den bewussten Zugriff auf Daten<br>ermöglichen/erlauben. | <pre>Eingabehilfe: Setter private void setCounter(int pCounter){     this.counter = pCounter; }</pre>                                                                                                    |
|                                                                                                    |                                                                                                    |

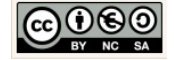

#### Skript\_Android\_Schulung\_CowCounter-App.odt

| <pre>26 /*Sonstige Methoden: können mehr als nur er- und übermitteln.*/ 27 28 //Erhöht (inkrementiert) den counter um 1 29 public void addCow(){ 30 counter++; 31 }; 31 } 32 33 //Minimiert (dekrementiert) den counter um 1</pre> | Deklaration und Implementierung sonstiger<br>Methoden.<br>Die folgende Methode erhöht (inkrementiert)<br>den Zähler (→ counter) um 1.                  |
|----------------------------------------------------------------------------------------------------|----------------------------------------------------------------------------------------------------|
| 34     public vola removecow() {       35     //minimieren       36     counter;                                                                                                    | Implementieren Sie diese Methode.                                                                                                    |
| <pre>37 38 39 if(counter &lt; 0) { 40     //setzt den counter gleich 0 41 42 43   } </pre>                                                                                                    | <pre>Eingabehilfe: Variante 1 public void addCow(){     counter++; }</pre>                                                                             |
| Weitere mögliche Varianten für → addCow() erzielen<br>das gleiche Ergebnis:                                                                                                    | Die folgende Methode minimiert (dekremen-<br>tiert) den Zähler (→ counter) um 1.                                                                       |
| <pre>public void addCow() {     counter = counter + 1:</pre>                                                                                                    | Implementieren Sie diese Methode.                                                                                                    |
| Variante 2                                                                                                    | Eingabehilfe: Variante 1<br><pre>public void removeCow(){</pre>                                                                                        |
| <pre>public void addCow(){     counter += 1; }</pre>                                                                                                    | <pre>//minimieren counter; //Prüfung um einen negative Anzahl zu vermeiden if(counter &lt; 0){     //setzt den counter gleich 0     counter = 0;</pre> |

Variante 3

Weitere Varianten für  $\rightarrow$  removeCow():

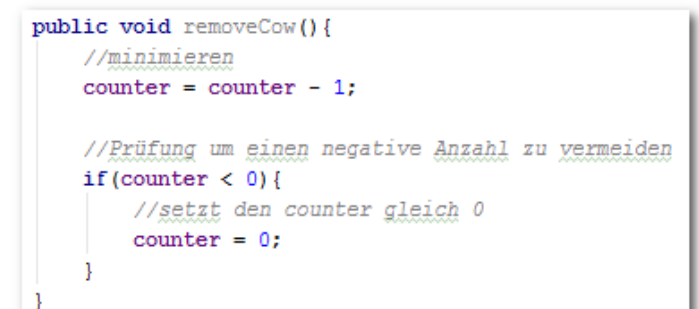

Variante 2

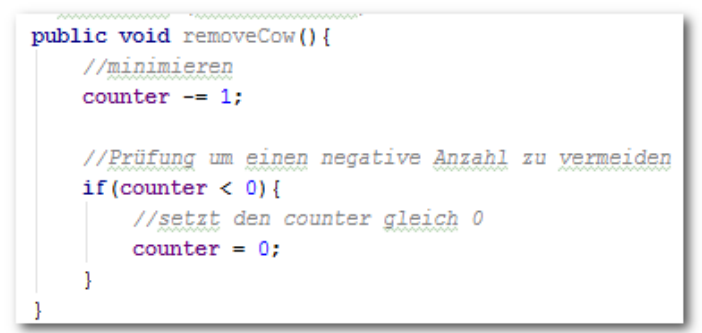

Variante 3

Damit sind die Voraussetzungen für unsere CowCounter App geschaffen. Im nächsten Schritt werden wir die Ereignissteuerung implementieren. Wir brauchen einen Beobachter der die Aktivitäten auf der Benutzeroberfläche registriert und die Zähler-Objekte für schwarz-weiße und braunen Kühe steuern kann. Diese Funktion wird die Klasse → CounterActivity.java übernehmen. Los geht's!

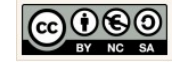

## 2.5 Controller: Ereignisse steuern

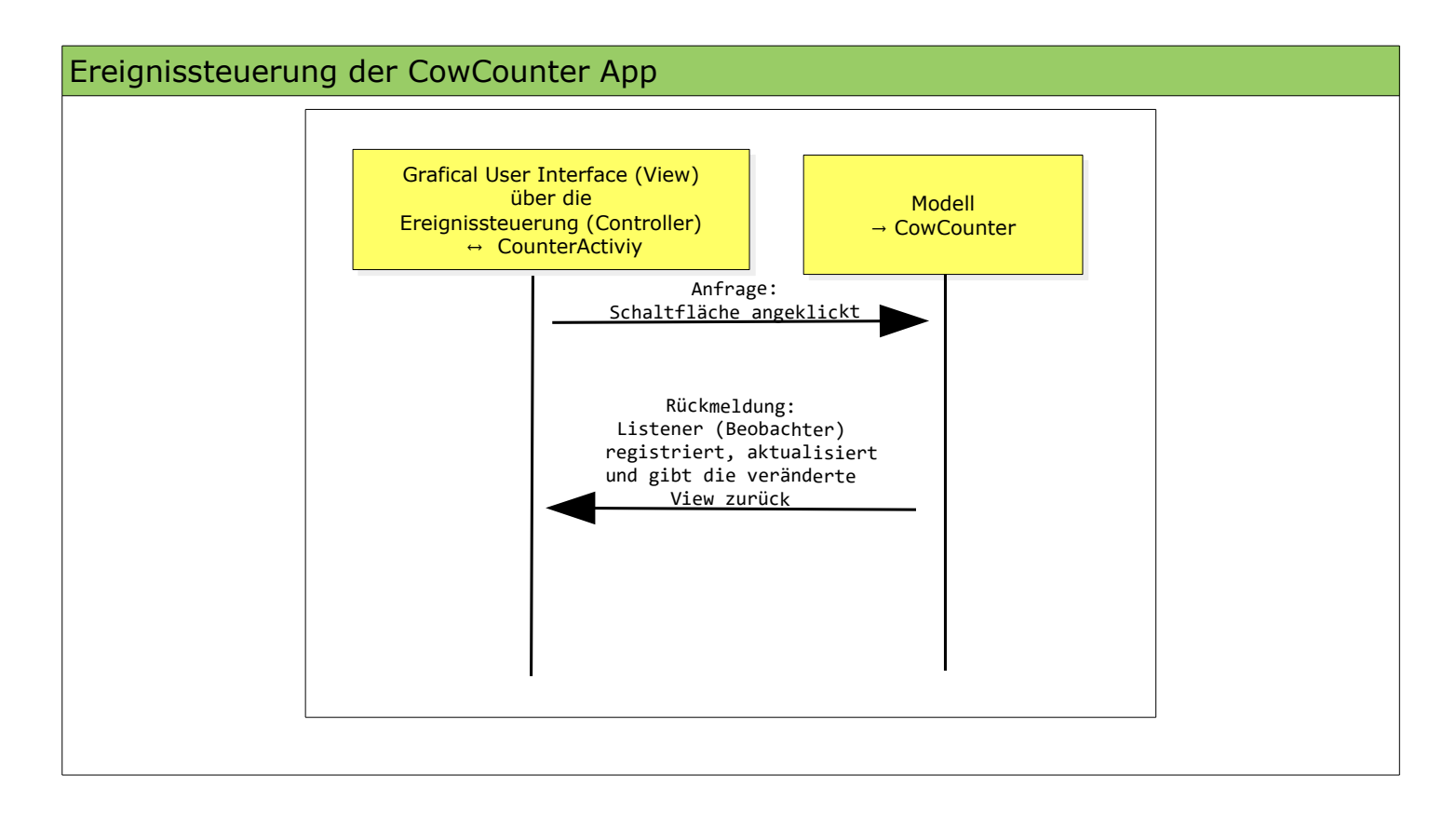

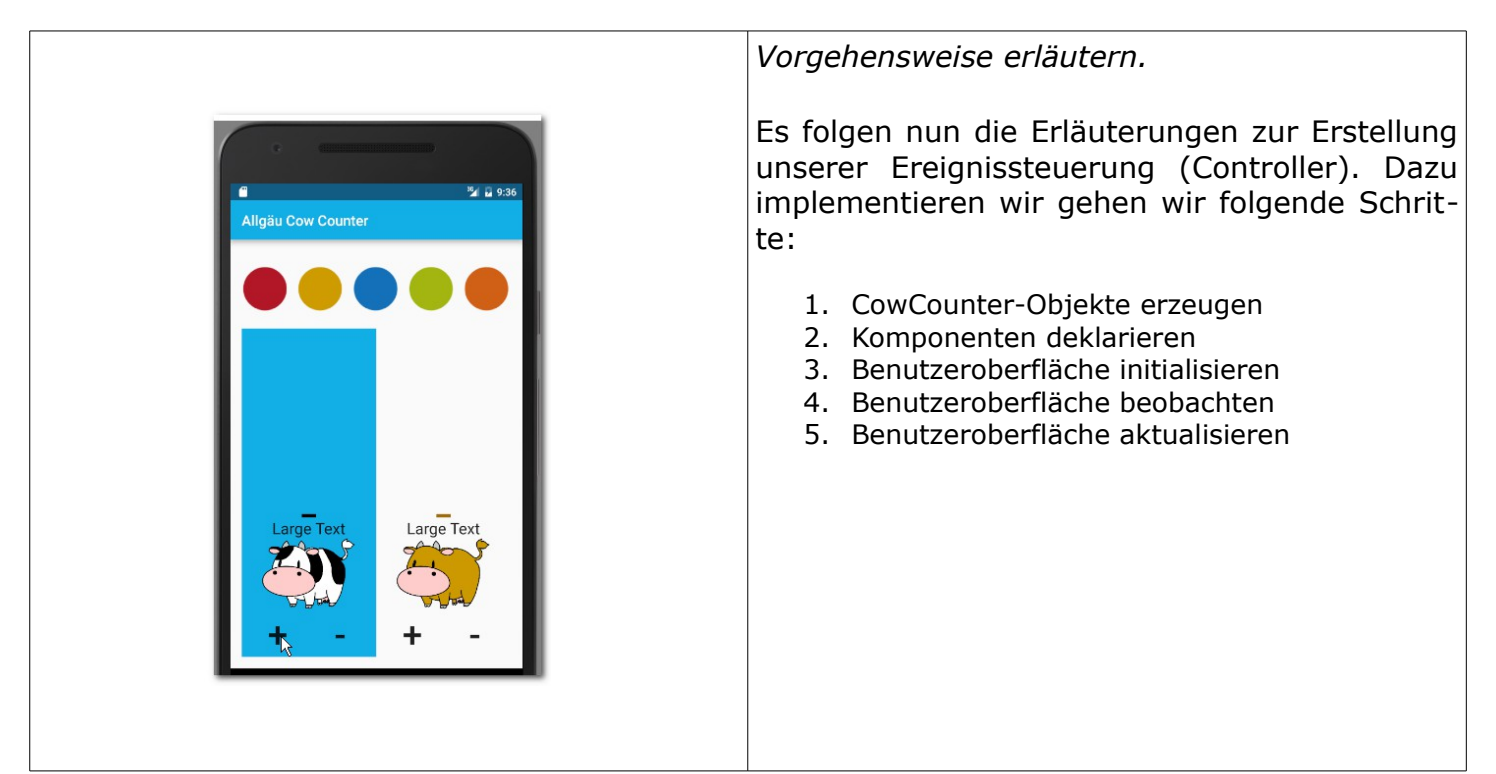

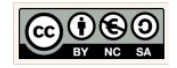

|                                                                                                    | Öffnen Sie die Klasse CounterActivity.java.                                                                                                    |
|----------------------------------------------------------------------------------------------------|----------------------------------------------------------------------------------------------------|
| CowCounterApp                                                                                                    | Activity:<br>Bei Anwendungen auf Android Betriebssystemen er-<br>folgt die Zerlegung aufgabenorientiert.<br>Konkret bedeutet das, dass der Quellcode für die<br>Steuerung einer Funktionalität in eine Activity-Klas-<br>se ausgelagert wird.<br>Vielfach erkennt man die Aktivitäten (Activities)<br>schon auf der Benutzeroberfläche, denn u.a. reprä-<br>sentieren Schaltflächen solche Funktionalitäten. |
| © CounterActivity.java ×                                                                                                    | Pakete und Importe.                                                                                                    |
| <pre>1 package com.example.chrissi.cowcounterapp; 2 3 import android.support.v7.app.AppCompatActivity; 4 import android.os.Bundle; 5 6 0 public class CounterActivity extends AppCompatActivity { 7 </pre>                                                                                                    | Zeile 1 beinhaltet die Angabe des Package. Die Angabe setzt sich zusammen aus den eingangs definierten Projekteigenschaften ( $\rightarrow$ Domain und $\rightarrow$ App name).                                                                                                    |
| Pakete und Importe<br>Summary Inherited Constants   Inherited Fields   Ctors  <br>Methods   Protected Methods   Inherited Methods  <br>[Expand AII]<br>public class AppCompatActivity<br>extends FragmentActivity implements AppCompatCallback, TaskStackBuilder.SupportParentable,<br>ActionBarDrawerToggle.DelegateProvider<br>java.lang.Object<br>(, android.content.Context<br>(, android.content.ContextThemeWrapper<br>(, android.dop.Activity<br>(, android.support.v4.app.FragmentActivity<br>(, android.support.v7.app.AppCompatActivity | Im Gegensatz zu anderen Java-Anwendungen<br>benötigen Android Apps die Activity, um eine<br>Instanz der Anwendung zu erzeugen, außer-<br>dem stellt sie den Lebenszyklus der Instanz<br>sicher und ergreift ggf. alle lebenserhaltenden<br>Maßnahmen. Im Prinzip übernimmt das Objekt<br>der Activity-Klasse u.a. die Funktionalität der<br>Main-Methode einer konventionellen Java-<br>Anwendung.           |
| <ul> <li>Known Direct Subclasses         ActionBarActivity     </li> <li>Base class for activities that use the support library action bar features.     You can add an ActionBar to your activity when running on API level 7 or higher by extending this class for your activity and setting the activity theme to Theme. AppCompat or a similar theme.     </li> </ul>                                                                                                    | Die vererbten standardmäßig vorhandenen<br>Verhaltensweisen (Methoden) einer $\rightarrow$ Activtiy<br>erfordern die im oberen Teil der Klasse angege-<br>benen Import-Anweisungen der Klassen $\rightarrow$<br>AppCompatActivity und $\rightarrow$ Bundle.                                                                                                    |
| API Auszug: Klasse AppCombatActivity<br>Hinweis zu älteren Projekten:<br>Bei den meisten älteren Projekten erbt die Activity<br>noch von der ActionBarActivity                                                                                                    | Die Activity-Klasse erbt zwischenzeitlich standard-<br>mäßig von der Klasse AppCompatActivity. In<br>unserem Falle erbt die Klasse CounterActivity von<br>der Super-Klasse AppCombatActivity:<br>CounterActivity extends AppCompatActivity                                                                                                    |
| Die Verwendung der Klasse ActionBarActivity ist al-<br>lerdings hinfällig (→ depreceated).                                                                                                    |                                                                                                    |

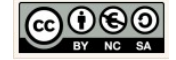

| ActionBarActivity<br>extends AppCompatActivity<br>java.lang.Object<br>Landroid.content.Context<br>Landroid.content.ContextWrapper<br>Landroid.upport.v4.app.FragmentActivity<br>Landroid.support.v7.app.AppCompatActivity<br>Landroid.support.v7.app.ActionBarActivity<br>Landroid.support.v7.app.ActionBarActivity<br>Landroid.support.v1.app.ActionBarActivity<br>Landroid.support.v1.app.ActionBarActivity<br>Landroid.support.v1.app.ActionBarActivity<br>Landroid.support.v1.app.ActionBarActivity<br>Landroid.support.v1.app.ActionBarActivity<br>Landroid.support.v1.app.ActionBarActivity<br>Landroid.support.v1.app.ActionBarActivity<br>Landroid.support.v1.app.ActionBarActivity |                                                                                                    |
|----------------------------------------------------------------------------------------------------|----------------------------------------------------------------------------------------------------|
| CounterActivity                                                                                                    | Controller-Klasse → CounterActivity                                                                                                    |
| <pre>- swCounter: CowCounter<br/>- brownCounter: CowCounter<br/>- bt_addCow_sw:Button<br/>- bt_removeCow_sw:Button<br/>- tv_cowCounter_sw:TextView<br/>- bt_addCow_brown:Button<br/>- bt_removeCow_brown:Button<br/>- tv_cowCounter_brown:TextView<br/>+ CounterActivity()<br/># onCreate(Bundle savedInstanceState)<br/>- beobachte(): View.onClickListener<br/>- updateCowGui(TextView tv_cowCount,</pre>                                                                                                    | Die <i>CounterActivity</i> stellt mit der Methode:<br>→ onCreate(Bundle savedInstanceState)<br>beim Starten der Anwendung sicher, dass die<br>Benutzeroberfläche initialisiert und angezeigt                                                                                            |
|                                                                                                    | wird.<br>Entsprechend den Vorgaben (Anforderungen)<br>der nebenstehend angezeigten UML-Klasse,<br>werden wir das in den kommenden Schritten<br>tun.                                                                                                    |
| CounterActivity.java ×<br>package com.example.chrissi.cowcounterapp;<br>import android.support.v7.app.AppCompatActivity;<br>import android.os.Bundle;<br>public class CounterActivity extends AppCompatActivity {<br>Norman                                                                                                    | Deklaration der CowCounter-Objekte.<br>Wir fügen die Assoziationen ein und erzeugen<br>dazu zwei Zähler Objekte vom Typ CowCoun-<br>ter.<br>Ein Zähler-Objekt, um die schwarz-weißen<br>Kühe zu zählen zu können und ein weiteres<br>Zähler-Objekt, um die braunen Kühe zu zäh-<br>len. |
|                                                                                                    | Fügen Sie dazu die folgenden Assoziationen unter-<br>halb der Klassendeklaration ein.<br>private CowCounter swCounter = new CowCounter();                                                                                                    |

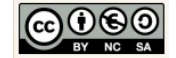

Г

| C CounterActivity.java ×                                                                 | <pre>private CowCounter brownCounter = new CowCounter();</pre> |
|------------------------------------------------------------------------------------------|----------------------------------------------------------------|
| 1 package com.example.chrissi.cowcounterapp;                                             |                                                                |
| 2                                                                                        |                                                                |
| 4 eimport android.os.Bundle;                                                             |                                                                |
| 5                                                                                        |                                                                |
| 7 //Zaehler für die Kuehe                                                                |                                                                |
| <pre>8</pre>                                                                             |                                                                |
| <pre>9 private CowCounter brownCounter = new CowCounter(); 10</pre>                      |                                                                |
| Nachher                                                                                  |                                                                |
| 11 0                                                                                     | Komponenten deklarieren.                                       |
| 12 //Komponenten fuer die Schwarz-Weißen Kuehe                                           |                                                                |
| 13 private Button bt_addCow_sw;                                                          | Wir deklarieren die +/- Schaltflächen und die                  |
| 14 private Button bt_removeCow_sw;<br>15 private TextView_tw_cowCount_sw;                | TextView-Komponente für den Zähler der                         |
| 16                                                                                       | schwarz-weißen und braunen Kühe.                               |
| 17 //Komponenten fuer die Braunen Kuehe                                                  |                                                                |
| 18 private Button bt_addCow_brown;<br>19 private Button bt_removeCow_brown;              | Übernehmen Sie die folgenden Deklarationen                     |
| 20 private TextView tv cowCount brown;                                                   | für die schwarz-weißen Kühe und ergänzen Sie                   |
| 21                                                                                       | die Deklarationen für die braunen Kühe, wie                    |
| Komponentan daklariaran                                                                  | nebenstehend angezeigt. Da die Import-Anwei-                   |
| Komponenten deklaneren                                                                   | sungen für die Klasse Button und TextView                      |
|                                                                                          | noch fehlen werden die Klassennahmen noch                      |
| private CowCounter brownCounter = new                                                    | rot angezeigt.                                                 |
| 2 and aid wide at Dutter 2 Alt. Finance                                                  |                                                                |
| : android.widget.Button: Alt+Eingabe                                                     | Eingabehilfe:                                                  |
| private Button bt addCow sw;                                                             | private Button bt_addCow_sw;                                   |
| private Button bt removeCow sw;                                                          | <pre>private TextView tv_cowCount_sw;</pre>                    |
| <pre>private TextView tv_cowCount_sw;</pre>                                              |                                                                |
| ·                                                                                        | Fügen Sie die fehlenden import-Anweisung für die               |
| Import-Anweisungen einfügen                                                              | Button-und TextView-Klasse ein. Klicken Sie dazu               |
|                                                                                          | jeweils auf den roten Klassennamen an und wählen               |
| 14 //Komponenten fuer die Schwarz-Weißen Kuche                                           | Sie die Tastenkombination ALT + ENTER auf Ihrer                |
| 16 private Button bt removeCow sw;                                                       | lastatur.                                                      |
| 17 private TextView tv_cowCount_sw;                                                      | Kontrollieren Sie anschließend die Import-Anwoi-               |
| 18<br>19 //Komponenten fuer die Breunen Kushe                                            | sungen oberhalb der Klassendeklaration                         |
| 20 private Button bt addCow brown;                                                       | import android.widget.Button;                                  |
| 21 private Button bt_removeCow_brown;                                                    | <pre>import android.widget.TextView;</pre>                     |
| 22 private TextView tv_cowCount_brown;                                                   |                                                                |
| Gewünschtes Ergebnis                                                                     |                                                                |
|                                                                                          | Die onCreate-Methode.                                          |
| 24     ØOverride       25 ●↑ □     protected void onCreate(Bundle savedInstanceState) {  |                                                                |
| 26 //Initialisiert die View (XML-Datei)                                                  | Um die Benutzeroberflache anzuzeigen wird in                   |
| 27 super.onCreate (savedInstanceState);<br>28 setContentView/R_layout_activity_counter); | der onCreate-Methode die beim Aufruf des Ac-                   |
| 29 A }                                                                                   | tivity-Objektes benötigte id der                               |
|                                                                                          | Benutzeroberflache (XML-Datei) übermittelt                     |
| onCreate-Methode                                                                         | und in einem Objektbaum entfaltet.                             |
|                                                                                          |                                                                |

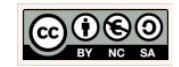

|                                                                                                    | Genau das geschient mit dem Methodenaufruf                                                                                                    |
|----------------------------------------------------------------------------------------------------|----------------------------------------------------------------------------------------------------|
|                                                                                                    | <pre>setContentView()</pre>                                                                                                    |
|                                                                                                    | R ist eine Klasse deren Aufgabe es ist, alle Ele-<br>mente der Layouts und anderer XML-Dateien<br>zu verwalten, u.a. um diese in Java verfügbar<br>zu machen.                                   |
|                                                                                                    | Ergänzen Sie dazu die fehlenden Kommentare,<br>wie nebenstehend angezeigt.                                                                                                    |
| 24 ROmernide                                                                                                    | Ausstattung der onCreate-Methode.                                                                                                    |
| 24       everifie         25 • • •       protected void onCreate (Bundle savedInstanceState) {         26       //Initialisiert die View (XML-Datei)         27       super.onCreate (savedInstanceState);         28       setContentView (R.layout.activity_counter);         29       }         Vorher | Wir müssen sicherstellen, dass Komponenten,<br>deren Inhalte gelesen bzw. in die geschrieben<br>werden soll, zuvor initialisiert werden. Wir er-<br>gänzen dazu den Quellcode, wie nebenstehend |
| 24 @Overnide                                                                                                    | angezeigt.                                                                                                    |
| <pre>25 ef protected void onCreate(Bundle savedInstanceState) { 26</pre>                                                                                                    | Erklärung:                                                                                                    |
| <pre>30 //Initialisierung der Komponenten für die<br/>31 // Schwarz-Weißen Kuehe<br/>32 bt_addCow_sw =<br/>33 (Button) findViewById(R.id.bt_add_sw_cow);</pre>                                                                                                    | <pre>bt_addCow_sw =</pre>                                                                                                    |
| <pre>34 bt_removeCow_sw =<br/>35 (Button) findViewById(R.id.bt_remove_sw_cow);<br/>36 tv_cowCount_sw =<br/>37 (TextView) findViewById(R.id.tv_white);<br/>38</pre>                                                                                                    | <ul> <li>bt_addCow_sw:<br/>Ist u.a. ein Klassenattribut der Activity-Klas-<br/>se vom Typ Button (siehe Deklaration).</li> </ul>                                                                |
| 39 //Initialisierung der Komponenten für die<br>40 // braunen Kuehe<br>41 bt_addCow_brown =<br>42 (Button) findViewById(R.id.bt_add_brown_cow);<br>43 bt_removeCow_brown =<br>44 (Button) findViewById(R.id.bt_remove_brown_cow);                                                                         | <ul> <li>(Button):<br/>Der Cast stellt sicher, dass die zugewiesene<br/>Komponente dem Typ entspricht.</li> </ul>                                                                               |
| 45 tv_cowCount_brown =<br>46 (TextView) findViewById (R.id. tv_brown);<br>47 Nachher                                                                                                    | <ul> <li>Find ViewById(Int)</li> <li>Sucht den Parameterwert anhand der id. Als<br/>Parameter wird ein int-Wert erwartet.</li> <li>R id ht add sw. cow</li> </ul>                               |
| Eingabehilfe: für schwarz-weiße Kühe                                                                                                    | R liefert zum String bt_add_sw_cow den                                                                                                    |
| <pre>bt_addCow_sw =     (Button) findViewById(R.id.bt_add_sw_cow); bt_removeCow_sw =     (Button) findViewById(R.id.bt_remove_sw_cow); tv_cowCount_sw =     (TextView) findViewById(R.id.tv_white);</pre>                                                                                                 | entsprechenden int-Wert zurück. Den ent-<br>sprechenden Schlüsselwert.                                                                                                    |
| <pre>Eingabehilfe: für braune Kühe bt_addCow_brown =</pre>                                                                                                    |                                                                                                    |

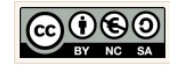

| <pre>(TextView) findViewById(R.id.tv_brown);</pre>                                                                                                    |                                                                                                    |
|----------------------------------------------------------------------------------------------------|----------------------------------------------------------------------------------------------------|
| (1extView) TindviewByld(k.id.tv_brown);         48       //Listener für die Button-Komponente addCov         49       bt_addCow_sw.set0nClickListener(beobachte());         50       bt_addCow_brown.set0nClickListener(beobachte());         51       //Listener für die Button-Komponente removeCow         53       bt_removeCow_sw.set0nClickListener(beobachte());         54       bt_removeCow_brown.set0nClickListener(beobachte());         Listener         Eingabehilfe:         Listener für die Button-Komponenten addCow         bt_removeCow_brown.set0nClickListener(beobachte());         Listener für die Button-Komponenten addCow         bt_addCow_sw.set0nClickListener(beobachte());         Listener für die Button-Komponenten addCow         bt_addCow_sw.set0nClickListener(beobachte());         Eingabehilfe:         Listener für die Button-Komponenten removeCow         bt_removeCow_sw.set0nClickListener(beobachte());         Eingabehilfe:         Listener für die Button-Komponenten removeCow         bt_removeCow_sw.set0nClickListener(beobachte()); | Listener in der onCreate-Methode.<br>Ein Listener ist wie ein Fühler der Veränderun-<br>gen auf der Benutzeroberfläche registriert und<br>in Form eines Impulses an das System weiter-<br>reicht.<br>Wir fügen dem editierbaren Objekt → bt_add-<br>Cow_sw mit dem Methodenaufruf<br>bt_addCow_sw.setOnClickListener(beobachte());<br>den Listener hinzu. Als Parameter übergeben<br>wir den Methodenaufruf → beobachte().                         |
| bt_removeCow_brown.setOnClickListener(beobachte());                                                                                                    | Der Methodenaufruf wird rot angezeigt da wir<br>Sie noch nicht implementiert haben. Wir wen-<br>den uns also im nächsten der Implementierung<br>genau dieser Methode.<br>Implementieren Sie den Methodenaufruf wie<br>nebenstehend angezeigt.                                                                                                    |
| 59       //### Sonstige Methoden#####         60       //###################################                                                                                                    | Beobachter (Fühler) für alle Schaltflächen.<br>Da alle Schaltflächen ein OnClickListener-<br>Objekt benötigen kapseln wir die Funktionalität<br>in der Hilfsmethode → beobachte(). Auf diese<br>Weise können wir das OnClickListener-Objekt<br>dann verwenden.<br>Wir deklarieren dazu im Ersten Schritt die Me-<br>thode beobachte() als Methode mit<br>Rückgabewert.<br>private View.OnClickListener beobachte(){<br>//Hier fehlt Quellcode<br>} |
| 80<br>81<br>82<br>82<br>83<br>84<br>85<br>85<br>86<br>87<br>Fall 1                                                                                                    | Der Rückgabewert ist ein Objekt vom Typ<br>View.OnClickListener. Wir implementieren in-<br>nerhalb der Methode → beobachte() die<br>Erzeugung dieses Objektes und geben es<br>gleichzeitig zurück. Dazu implementieren wir<br>im nächsten Schritt die folgende Anweisung:<br>return new View.OnClickListener(){<br>//Hier fehlt Quellcode                                                                                                    |

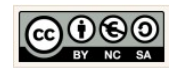

# Skript\_Android\_Schulung\_CowCounter-App.odt

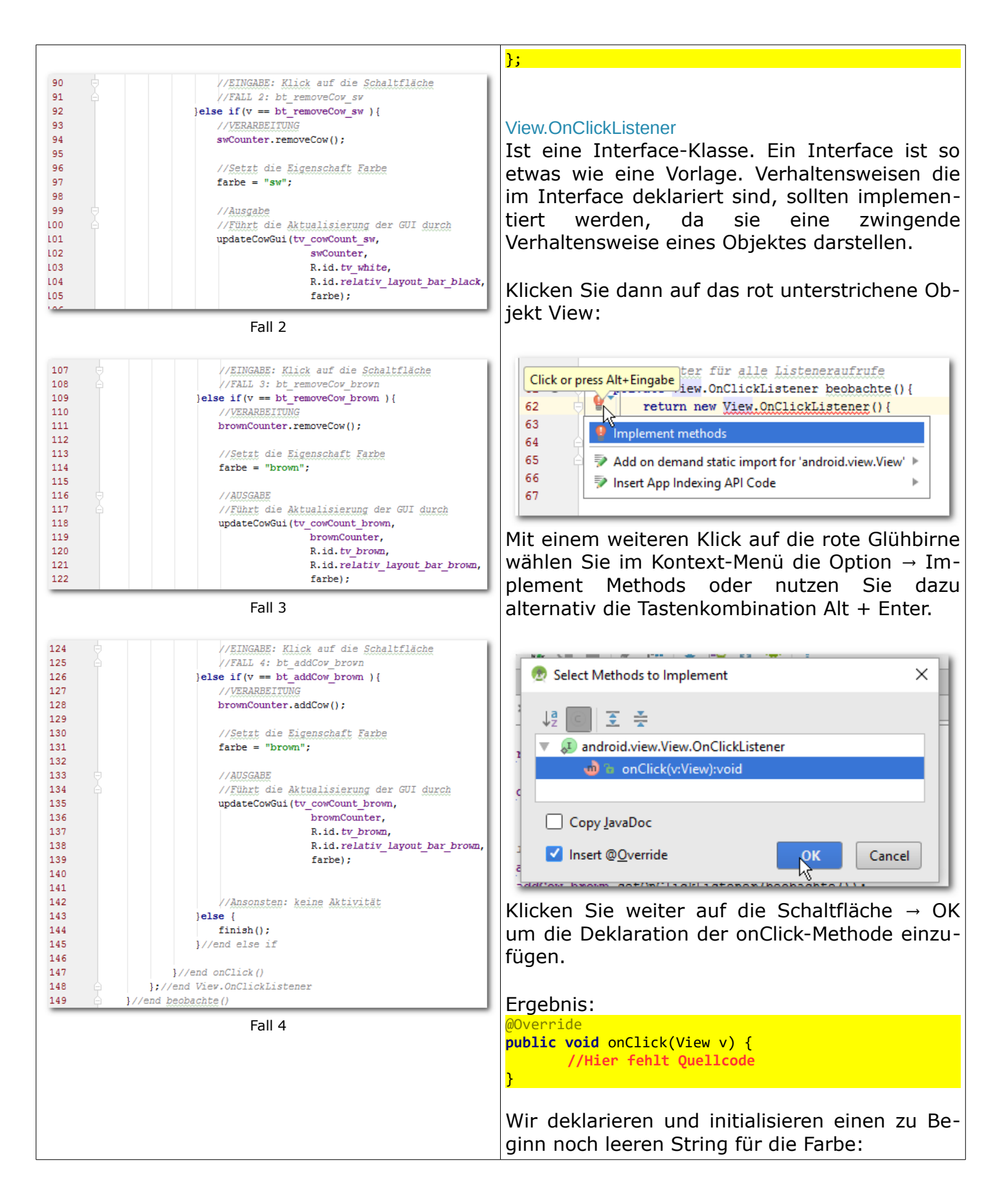

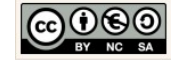

```
String farbe = new String();
 public static interface
 View.OnClickListener
                                                      Wir implementieren im Anschluss daran die Kon-
                                                      trollstruktur ELSE IF, um zu prüfen welche
                                                      Schaltfläche angeklickt wurde:
                                                      if(v == bt_addCow_sw ){
 android view View OnClickI istene
                                                              //Hier fehlt Ouellcode für Fall1
 Known Indirect Subclasses
                                                      }else if(v == bt_removeCow_sw ){
  CharacterPickerDialog, KeyboardView, QuickContactBadge, SearchOrbView, SpeechOrbView
                                                              //Hier fehlt Quellcode für Fall2
                                                      }else if(v == bt_removeCow_brown ){
 Class Overview
                                                             //Hier fehlt Quellcode für Fall3
                                                      }else if(v == bt_addCow_brown ){
 Interface definition for a callback to be invoked when a view is clicked
                                                             //Hier fehlt Quellcode für Fall4
                                                      }else {
           Auszug der API: View.OnClickListener
                                                          finish();
Wir wenden bei der Umsetzung zwei weitere
Prinzipien der Informatik an. Unser Fokus: Die
                                                      Implementieren Sie für Fall 1:
Prinzipien "Zerlegung" und "Wiederverwen-
                                                      bt_addCow_sw
dung".
                                                      swCounter.addCow();
Zerlegung:
                                                      farbe = "sw";
Ist eine der wichtigsten Hilfen in der Informatik bei
der Lösung komplexer Probleme. Man unterteilt
                                                      updateCowGui(tv_cowCount_sw,
große, komplexe Probleme in kleine, strukturierte
                                                                     swCounter.
                                                                    R.id.tv_white,
Teilprobleme (\rightarrow Hilfsmethoden) und setzt diese in
                                                                    R.id.relativ_layout_bar_black,
Quellcode um.
                                                                    farbe);
Wenn alle Teilprobleme umgesetzt sind, ist damit
auch das große, komplexe Problem gelöst. \rightarrow devide
                                                      Ergänzen Sie zum besseren Verständnis die
and conquer (\rightarrow teile und herrsche)
                                                      noch fehlenden Kommentare.
Wiederverwendung:
                                                      Implementieren Sie für Fall 2:
Aus der o.g. Zerlegung ergibt sich ein weiterer Vor-
                                                      bt removeCow sw
teil. Die Auslagerung von Quellcode in Methoden
und Hilfsmethoden ermöglicht die Wiederverwen-
                                                      swCounter.removeCow();
dung des Quellcodes an anderer Stelle.
                                                      farbe = "sw";
Wir zerlegen also im ersten Schritt unser logi-
                                                      updateCowGui(tv_cowCount_sw,
sches Problemchen:
                                                                      swCounter,
                                                                      R.id.tv white,
EVA-Prinzip
                                                                      R.id.relativ layout bar black,
                                                                      farbe);
//Eingabe
                                                      Implementieren Sie für Fall 3:
   1. Klick auf eine der vier +/- Schaltflächen
                                                      bt_removeCow_brown
//Verarbeitung
                                                      brownCounter.removeCow();
   2. erhöhen bzw. minimieren des aktuellen
                                                      farbe = "brown";
       Zählers um 1.
   3. Setzen der Farbe
                                                      updateCowGui(tv_cowCount_brown,
                                                                      brownCounter,
                                                                      R.id.tv brown,
//Ausgabe
                                                                      R.id.relativ_layout_bar_brown,
   4. Aktualisierung der GUI
```

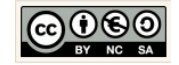

| Ansonst      | ten soll die Aktivität geschlossen wer-                                            | farbe);                                                                                                    |
|--------------|------------------------------------------------------------------------------------|----------------------------------------------------------------------------------------------------|
| den.         |                                                                                    | Implementieren Sie für Fall 4:                                                                                                    |
|              |                                                                                    | brownCounter.addCow();                                                                                                    |
|              |                                                                                    | farbe = "brown";                                                                                                    |
|              |                                                                                    | updateCowGui(tv_cowCount_brown,<br>brownCounter,<br>R.id. <i>tv_brown</i> ,<br>R.id. <i>reLativ_Layout_bar_brown</i> ,<br>farbe); |
| 151          | //Initialisiert, wandelt, aktualisiert und erzeugt                                 | Aktualisierung der Benutzeroberfläche.                                                                                            |
| 152          | // die Counterausgabe für schwarz-weiße und braune                                 |                                                                                                    |
| 154          | private void updateCowGui(TextView pTv_cowCount,                                   | Die Hilfsmethode initialisiert, wandelt und ak-                                                                                   |
| 155          | CowCounter pTheCow,                                                                | tualisiert die Zählerausgabe und die                                                                                              |
| 157          | int pBar,                                                                          | Benutzeroberflächenelemente (Säulen) für                                                                                          |
| 158 🖯        | String pFarbe) {                                                                   | schwarz-weißen und braunen Kühe auf der Be-                                                                                       |
| 160 🤤        | //Initialisiert die TextViev mit dem                                               | nutzeroberfläche.                                                                                                    |
| 161 🖂        | // übermittelten xml-Parameter                                                     |                                                                                                    |
| 163          | pro_compound = (reactiem) rindviembyrd(pro_ami_counter),                           | Die Methode übermittelt die aktuellen Figen-                                                                                      |
| 164 🖻        | //Initialisiert einen String mit dem                                               | schaftswerte mittels der Parameterattribute in                                                                                    |
| 166          | String mCowCountText = Integer                                                     | der Methodendeklaration                                                                                                    |
| 167<br>168   | .toString(pTheCow.getCounter());                                                   |                                                                                                    |
| 169 🤤        | //Aktualisiert den angezeigten                                                     | nrivate void undateCowGui(TextView nTv cowCount                                                                                   |
| 170 A        | <pre>// Zählerstand auf der GUI pTv cowCount.setText(mCowCountText);</pre>         | CowCounter pTheCow,                                                                                                    |
|              |                                                                                    | <pre>int pTv_xml_counter,</pre>                                                                                                   |
| 170          |                                                                                    | int pBar,                                                                                                    |
| 172          | <pre>//Ermittlung (mit getResources().getDisplayMetrics())</pre>                   | String pFarbe){                                                                                                    |
| 174          | // der Auflösung (density>float)                                                   | //nter jentt Quettcode                                                                                                    |
| 175          | float density = getResources()                                                     | }                                                                                                    |
| 177          | .getDisplayMetrics().density;                                                      |                                                                                                    |
| 179          | if(pFarbe.equals("sw")) {                                                          | Im Folgenden werden wir die Implementierung                                                                                       |
| 180 🖯        | //Wir ergänzen das Balkendiagramm                                                  | schrittweise umsetzen. Frgänzen Sie zum bes-                                                                                      |
| 182          | // Schwarz-Weißen Kühe                                                             | seren Verständnis auch die nebenstehend                                                                                           |
| 183<br>184   | RelativeLayout black_bar<br>= (RelativeLayout) findViewBvId(pBar):                 | angezeigten Kommentare                                                                                                    |
| 185          | (,                                                                                 |                                                                                                    |
| 186 🖯<br>187 | //Wir berechnen die neue Höhe für<br>// den Schwarzen Balken (Konstante 5 je Kuh). | Wir initialisioron die übermittelte TextView an-                                                                                  |
| 188          | // Erveiterung: mit density multiplizieren                                         | hand der ehenfalle übermittelten id für die                                                                                       |
| 189 🖂<br>190 | // und in eine Ganze Zahl casten.<br>int blackBarHeight                            | Tanu dei ebenialis ubermitteiten id für die                                                                                       |
| 191          | =(int) (5 * pTheCow.getCounter() * density);                                       | Iextview-Komponente des Zahlers:                                                                                                  |
|              |                                                                                    | <pre>= (TextView) findViewById(pTv_xml_counter);</pre>                                                                            |
|              |                                                                                    |                                                                                                    |
|              |                                                                                    | Dann initialisieren wir eine lokales Attribut mit                                                                                 |
|              |                                                                                    | dem aktuellen Zählerstand:                                                                                                    |
|              |                                                                                    | String mCowCountText = Integer                                                                                                    |
|              |                                                                                    | <pre>.toString(pTheCow.getCounter());</pre>                                                                                       |
|              |                                                                                    |                                                                                                    |

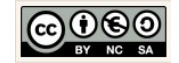

#### Skript\_Android\_Schulung\_CowCounter-App.odt

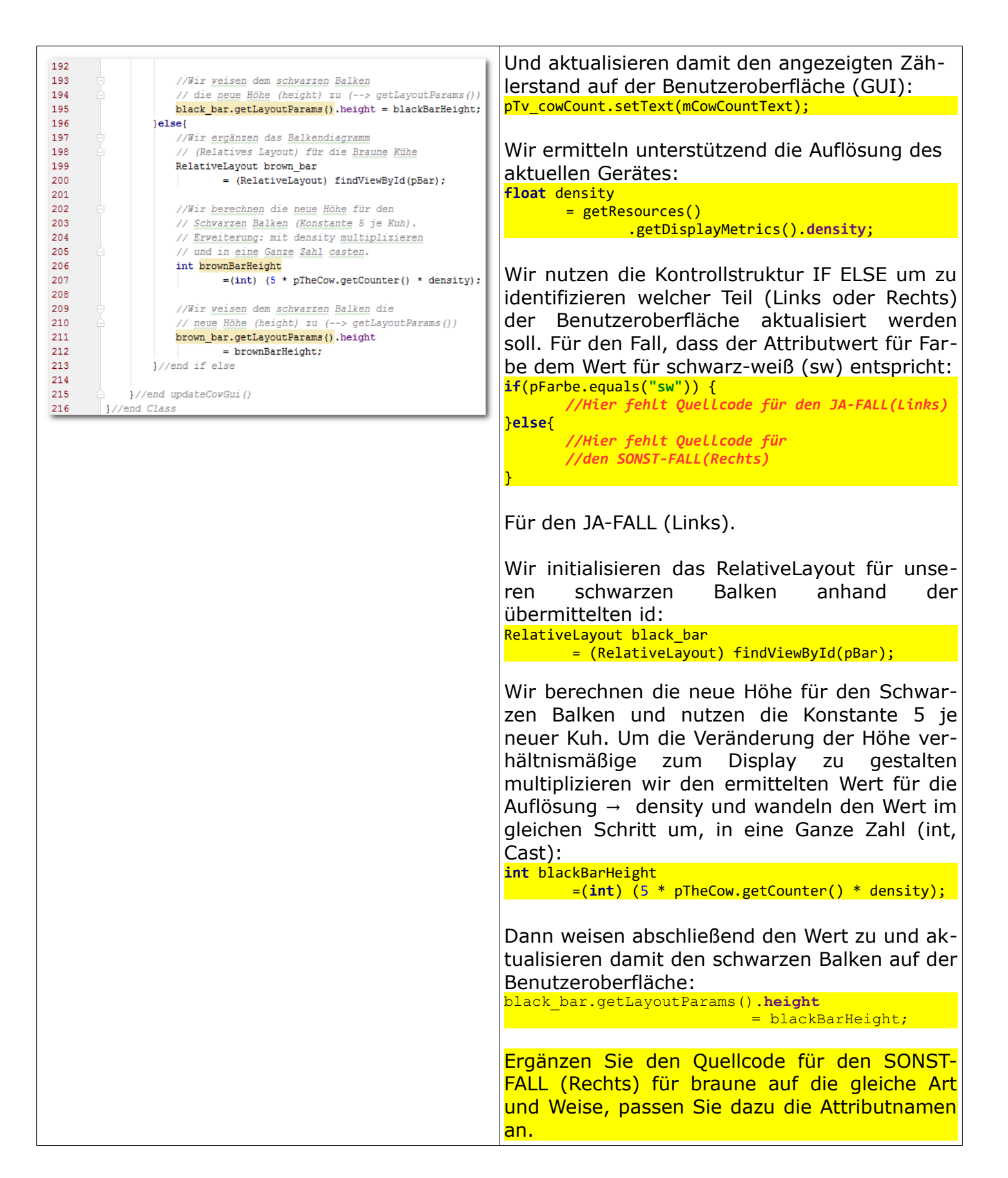

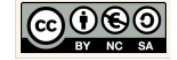

| Select Deployment Target                                                                                                    | Testen der Anwendung.                                                                                                    |
|----------------------------------------------------------------------------------------------------|----------------------------------------------------------------------------------------------------|
| No USB devices or running emulators detected       Troubleshoot         Connected Devices                                                                                | Wir starten nun den Emulator.                                                                                                    |
| Create New Emulator Use same selection for future launches OK Cancel                                                                                                    | Emulator:<br>Der Emulator simuliert im vorliegenden Fall ein vir-<br>tuelles Mobiltelefon vom Typ → Nexus 5 API 23.                                                              |
| Alternativ → Create New Emulator:<br>Für wenig leistungsfähige Rechner empfiehlt<br>sich ein neues Gerät → Nexus One Device mit<br>API 15 (SanwichIceCream) zu erzeugen: | riz<br>rc<br>Create New Emulator                                                                                                    |
| 5554:Nexus_5X_API_23                                                                                                    | Der Emulator öffnet sich.                                                                                                    |
| Algau Cow Counter                                                                                                    | Beim ersten öffnen kann das einen Moment<br>dauern.<br>Ziehen Sie dann das auf dem Display erschei-<br>nende Schlösschen mit gedrückter linken<br>Maustaste senkrecht nach oben. |
|                                                                                                    | Wenn Sie nicht ungeduldig werden, startet der<br>Emulator die App nach Abschluss des Built-Pro-<br>zesses von selbst.                                                            |
|                                                                                                    | Im Ergebnis sollte die Benutzeroberfläche er-<br>scheinen.                                                                                                    |
| Large Text                                                                                                    | Hinweis:<br>Software ist nie optimal. Wir befinden uns in einem<br>Kreislauf → Softwareentwicklungszyklus.                                                                       |
|                                                                                                    | Eine "Never ending Story" der Optimierung. Falls<br>Sie also Verbesserungsmöglichkeiten wahrnehmen,<br>sollten Sie in Erwägung ziehen die Optimierungen<br>durchzuführen.        |
| Testen Sie alle Funktionen der App!<br>Gratulation!                                                                                                    |                                                                                                    |

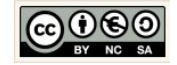